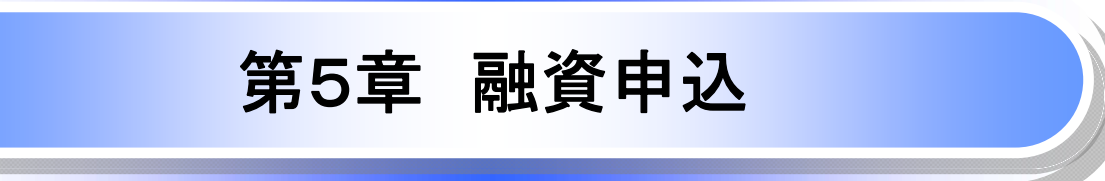

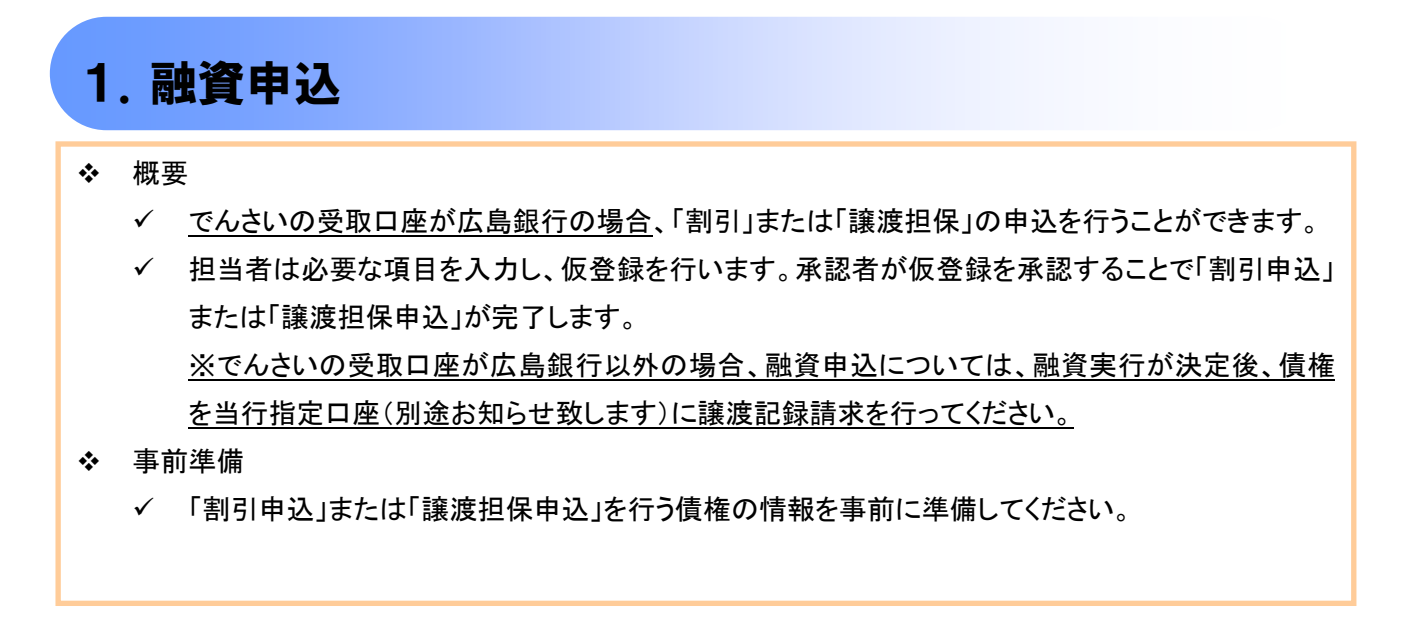

1-1 割引申込

- ▶ ログイン後、トップ画面の融資申込タブをクリックしてください。
- 1. 融資申込メニュー画面

| /055A<br>てんさいサービ   | ス                          |            |        |      | ビジネスWebサービス<br>最終操作 | ゆうきくん1号ログイン中<br>へ戻る<br>日時 2015/11/02 12:37:06 | 7 | - Zun             |
|--------------------|----------------------------|------------|--------|------|---------------------|-----------------------------------------------|---|-------------------|
| トップ 依頼情報販会<br>計算申込 | 供租発生請求                     | 依有政治法求     | 供職一話請求 | 融资中达 | その他請求               | -                                             |   | 割引申込<br>ボタンをクリックし |
| 融资中达メニュー           |                            |            |        |      |                     | SCCMNU12501                                   | l |                   |
| ■ 融資中込メニュー         | 1714 1717 4 4              |            |        |      |                     |                                               |   |                   |
|                    | 「変担保を申込みます。<br>客渡担保を申込みます。 |            |        |      |                     |                                               |   |                   |
| 應会 6               | 韓軍中込状況を照会します               | <i>t</i> . |        |      |                     |                                               |   |                   |
|                    |                            |            |        |      |                     |                                               |   |                   |
|                    |                            |            |        |      |                     |                                               |   |                   |

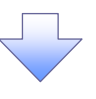

# 融資申込対象債権検索画面

| C. (J 2) リン C. (J 2) (J 2) |                                                                                                    | Mg                                      |                                           | ይንネス                                   | ゆうきくん1号<br>Webサービスへ戻る ロジ | #ロダイン中<br>ダアウト       |                                                   |
|----------------------------------------------------------------------------------------------------|----------------------------------------------------------------------------------------------------|-----------------------------------------|-------------------------------------------|----------------------------------------|--------------------------|----------------------|---------------------------------------------------|
|                                                                                                    |                                                                                                    |                                         |                                           | *4.28m 11 7.0                          | 最終操作日時:2015/11/01        | 1 15:56:56           |                                                   |
|                                                                                                    | <u>F97</u> 債催情種:<br><u>該申込</u>                                                                                                    | 照会 愤慨免生請求                               | <b>抗權</b> 國源請米 伍權一估請米                     | 副食中込 その                                | 把請氷 管理乘務                 |                      | 」①希望日(YYYY/MM/DD)*'を入<br>、してください。                 |
| ・         3884-927         ●         9884-927         ●         9884-927         ●         9884-927         ●         9884-927         ●         9884-927         ●         9884-927         ●         9884-927         ●         9884-927         ●         9884-927         ●         9884-927         ●         9884-927         ●         9884-927         ●         9884-927         ●         9884-927         ●         9884-927         ●         9884-927         ●         9884-927         ●         9884-927         ●         9884-927         ●         9884-927         ●         9884-927         ●         9884-927         ●         9884-927         ●         9884-927         ●         9884-927         ●         9884-927         ●         9884-927         ●         9884-927         ●         9884-927         ●         9884-927         ●         9884-927         ●         9884-927         ●         9884-927         ●         9884-927         ●         9884-927         ●         9884-927         ●         9884-927         ●         9884-927         ●         9884-927         ●         9884-928         ●         ●         10984-927         ●         10984-928         ●         ●         10984-928         ●                                                                                                    | 資申込対象債権検索                                                                                                    |                                         |                                           |                                        | SCKOG                    | 071101               |                                                   |
|                                                                                                    | ① 対象の債権を選択                                                                                                    | → ② 仮登録                                 | 内容を入力 → ③ 仮登                              | 緑内容を確認 →                               | ④ 仮登録完了                  |                      |                                                   |
| All Marcel Vortex Construction     All Marcel Vortex Construction     All Marce    | 索条件を入力後、「検索」ボタン<br>繋がた対象の中心を選択し、「4                                                                                                    | ンを押してください。<br>原際線へ ロボタンを押してくださ          | 21)                                       |                                        |                          |                      | <sup>™</sup>                                      |
|                                                                                                    | を須)欄は必ず入力してくださし                                                                                                    | A A A A A A A A A A A A A A A A A A A   | PO 6                                      |                                        |                          |                      |                                                   |
| ****         ****         ****         ****         ****         *****         *****         ******         ************************************                                                                                                    | 細索件による他のを1778日、<br>申込基本情報                                                                                                    | 109986年は2001年までとなり                      | 39.                                       |                                        |                          |                      | 取引に利用する決済口座を選択する                                  |
|                                                                                                    | 申込区分                                                                                                    | 割引                                      |                                           |                                        |                          |                      | $2\sim4$ が表示されます。                                 |
| ************************************                                                                                                    | 希望日(必須)                                                                                                    | 2015/11/04                              | (YYYY/MM/DD)                              |                                        |                          |                      | <sup>②</sup> 第1章 2−2『決済口座選択』をご参                   |
|                                                                                                    | 登録債権数<br>(た数全類(ク計)(円)                                                                                                    | 0                                       |                                           |                                        | 計算                       |                      | ください。                                             |
| Culture     Culture        | 対象一覧の入力による「登録債権                                                                                                    | 。<br>[数]、「債権金額(合計)(円)                   | 」の更新は、「計算」ボタンを押してください。                    |                                        |                          |                      |                                                   |
| **2-**(20) 回::::::::::::::::::::::::::::::::::::                                                                                                    | 申込人情報(譲渡人)                                                                                                    | 決済口座選択                                  |                                           |                                        | <u>ページの先</u>             | <u>調に戻る</u>          |                                                   |
| C                                                                                                    | 支店コード(必須)                                                                                                    | 001 (半角数字3桁)                            |                                           |                                        | 支店選択                     |                      | 【記録番号で検索する場合】                                     |
|                                                                                                    | 口座種別(必須)                                                                                                    | 〇普通 〇当座 〇別                              | if8                                       |                                        |                          |                      | ⑤検索方法選択の「記録番号による                                  |
| (1) 学生日は下記()かつ2(の範囲で入力可能です。           (1) 学生日は下記()かつ2(の範囲で入力可能です。           (1) 学生日は下記()かつ2(の範囲で入力可能です。           (1) 学生日(15 時以降はその翌営実日)から/当生日の 30 銀行営業日後」までの範囲                                                                                                    | 口座番号(必須)                                                                                                    | 3804142 (半角数字                           | :7桁)                                      |                                        |                          |                      | 索」を選択してください。                                      |
| (記録書号以外で検索方法選択の「詳細条件には<br>素」を選択してください。<br>詳細検索条件の下記項目を入力し、<br>します。(愛及入力D)<br>⑦債権金額(円)<br>③支払期日<br>③合配機関コード<br>①支店コード<br>①口座種別<br>③日座番号                                                                                                    | 校需条件 非表示 核需条                                                                                                    | 件を表示します。                                |                                           |                                        | <u>ページの先</u>             | :調に戻る                | (6)記録番号を入力してください。                                 |
| With the second second seco                     |                                                                                                    |                                         |                                           |                                        |                          |                      | 【記録番号以外で検索する場合】                                   |
| ************************************                                                                                                    | 使索杀件<br>橡素方法灌根(ふ酒)                                                                                                    | 〇記録番号による辞書                              | ④ 詳細る件による検索                               |                                        | 1                        |                      | <b>⑤検索万法選択の</b> 」詳細条件による                          |
| Kare very very very very very very very ve                                                                                                    |                                                                                                    |                                         |                                           | ページの先鋒に話                               | E2                       | $\land$              | 案」を選択してください。                                      |
| ************************************                                                                                                    | 記録番号 Caatal Caatal Caa | <b>番号で便索する場合、指<br/></b>                 | (半内英語率20文字)                               |                                        | + $/$                    |                      | 計 神 検 家 余 任 の ト 記 リ 目 を 人 力 し 、 れ                 |
| ************************************                                                                                                    |                                                                                                    | י <b>ע</b>                              |                                           | ページの先頭に調                               | 13                       |                      | しよう。(復致人刀可)                                       |
| ************************************                                                                                                    | 詳細検索条件(金額、期[<br>博士#6公                                                                                                    | 日等で検索する場合、指                             | 定する)                                      |                                        |                          |                      |                                                   |
| <ul> <li>*****・●</li> <li>●*****・●</li> <li>●*****・●</li> <li>●******・●</li> <li>●******・●</li> <li>●*******</li> <li>●*******</li> <li>●*******</li> <li>●*******</li> <li>●*******</li> <li>●*******</li> <li>●*******</li> <li>●*******</li> <li>●*******</li> <li>●*******</li> <li>●********</li> <li>●*********</li> <li>●************************************</li></ul>                                                                                                    | (行) (7) (7) (7)                                                                                                    |                                         | ~ [4角数4                                   | 510#H12#4D                             | 1                        |                      | ©又仏州口<br>①伝式司録方毎                                  |
|                                                                                                    | 支払期日 🛛 🖁                                                                                                    | (YYYY/MM/DD)                            |                                           |                                        |                          |                      | ③合計此即っ」↓                                          |
| <ul> <li>● 「日本市市市市市市市市市市市市市市市市市市市市市市市市市市市市市市市市市市市市</li></ul>                                                                                                    | 信託記錄有無 🧕                                                                                                    | ○無しこ有) の指定                              | 込ない                                       |                                        |                          |                      |                                                   |
| <ul> <li>************************************</li></ul>                                                                                                    | ●債務者情報(相手方情報)                                                                                                    | 1 取引先選択                                 | 1                                         |                                        |                          |                      |                                                   |
| ************************************                                                                                                    | 全部保護コード (1)                                                                                                    | (半角数字4巻                                 | Ð                                         | 全融權關選択                                 |                          |                      | 13日本来早                                            |
| West       (************************************                                                                                                    | 283~ト                                                                                                    | (半月数平310)<br>C 普通 C 当座 C 別              | (段 の 指定しない                                |                                        |                          |                      |                                                   |
| パー・パー・パー・パー・パー・パー・パー・パー・パー・パー・パー・パー・パー・パ                                                                                                    | 口座番号 (]                                                                                                    | (半角数平                                   | 67桁5)                                     |                                        |                          |                      |                                                   |
| 13-1       ()()()()()()()()()()()()()()()()()()()                                                                                                    |                                                                                                    |                                         |                                           | <u>ページの先強に戻</u>                        | 5                        |                      | շիդ                                               |
| With With With With With With With With                                                                                                    | <b>夜</b> 宗                                                                                                    |                                         | 対象一覧                                      |                                        |                          |                      |                                                   |
| ************************************                                                                                                    |                                                                                                    |                                         |                                           | 並び順: 甲込可否                              | • 陸順 • 西表示               |                      | 検索ボタンをクリックしてください。                                 |
| Image: Participation (1990)       Image: Participation (1990)         Image: Participation (1990)       Image: Participation (1990)         Image: Participati                                                                                                    | ージ前 前ページ                                                                                                    |                                         | 20件中1-20件を表示                              |                                        | 次ページ 10ペ                 | ジ次                   |                                                   |
| ************************************                                                                                                    | . 詳細 選択 中辺                                                                                                    | 記錄書句                                    | 情務者名                                      | 支払                                     | 期日 債権金額(円)               | ,                    |                                                   |
| <ul> <li>▲ 「」」」」」」」」」」」」」」」」」」」」」」」」」」」」」」」」」」」」</li></ul>                                                                                                    |                                                                                                    | 0000028M000007V00                       | /ひろさん<br>てんをいサービス                         |                                        | 054(A10054)00            | 0.000                |                                                   |
| W       W                                                                                                    |                                                                                                    | 000000000000000000000000000000000000000 | 融资中达对家装推詳細                                |                                        | SCK0G071102              | 0,000                | - Chry                                            |
| ※1 希望日は下記①かつ②の範囲で入力可能です。<br>①「当日(15 時以降はその翌営業日)」から「当日の 30 銀行営業日後」までの範囲                                                                                                    | টা আৰু বিবিধি বিবিধি ব বিবিধি ব বিবিধি ব বিবিধি বিবিধি ব ব ব ব                                                                                                    | 0000038M000007W00                       | け素値確決板は以下の通りです。<br>東て表示 あぞれ(音を切)望えます。     |                                        | 1,00                     | 0.000                | ■ ■ ■ ■ ■ ■ ■ ■ ■ ■ ■ ■ ■ ■ ■ ■ ■ ■ ■             |
| ****・・・・・・・・・・・・・・・・・・・・・・・・・・・・・・・・・                                                                                                    | linear li                                                                                                    |                                         | # 基本指報<br>間目調算日時<br>2015/11/02 12:39:07   | 8                                      |                          |                      | 融貝甲込しにい頃惟のし迭折」ナエ                                  |
| ************************************                                                                                                    | ा व                                                                                                    | 0000038M000008000                       | 保电全部CPD 1.000.000<br>主任期日 2016/03/20      |                                        | 0.00                     |                      | 」 ハリンヘにナエツンを八礼より。<br>由い 司不が「不」にたっていてものり           |
| ・       ・       ・       ・       ・       ・       ・       ・       ・       ・       ・       ・       ・       ・       ・       ・       ・       ・       ・       ・       ・       ・       ・       ・       ・       ・       ・       ・       ・       ・       ・       ・       ・       ・       ・       ・       ・       ・       ・       ・       ・       ・       ・       ・       ・       ・       ・       ・       ・       ・       ・       ・       ・       ・       ・       ・       ・       ・       ・       ・       ・       ・       ・       ・       ・       ・       ・       ・       ・       ・       ・       ・       ・       ・       ・       ・       ・       ・       ・       ・       ・       ・       ・       ・       ・       ・       ・       ・       ・       ・       ・       ・       ・       ・       ・       ・       ・       ・       ・       ・       ・       ・       ・       ・       ・       ・       ・       ・       ・       ・       ・       ・       ・       ・       ・       ・       ・       ・       ・                                                                                                          | 9 1744 1 2                                                                                                    | 5 00000GPN300002800                     | 378%(N.                                   | 009                                    | 2,00                     | 00.000               | 甲心り古か「台」になつているものは<br>「枳できませく                      |
| <ul> <li>         ・・・・・・・・・・・・・・・・・・・・・・・・・・・・・</li></ul>                                                                                                    |                                                                                                    |                                         | 8842048                                   | 237.):                                 |                          |                      | れてきません。                                           |
| ・・・・・・・・・・・・・・・・・・・・・・・・・・・・・・・・・・・・                                                                                                    |                                                                                                    | 9 00000GPN300002E00                     | Allog .                                   |                                        | 5.00                     | 0,000                |                                                   |
| ***-> **** ***** **********************************                                                                                                    | ページ前 前ページ                                                                                                    |                                         |                                           | e11                                    | 10ペ<br>10ペ               | <u>黒に成る</u><br>ページ 次 |                                                   |
| ※1 希望日は下記①かつ②の範囲で入力可能です。<br>①「当日(15 時以降はその翌営業日)」から「当日の 30 銀行営業日後」までの範囲                                                                                                    | 全ページ運搬                                                                                                    | 全選択                                     | CUR 0169 (C.M.B.9 001 3                   | · 原要業部 出生 2004541 0109735/ †0237/) #オイ | *                        |                      | - <sup>(1)</sup>                                  |
| W空球ペーパンフをクリックしてくたさ           Wマロホーロ・マロマホーロ・マロマホーロ・マーレンマン・パンフをクリックしてくたさ           Wマロホーロ・マロマホーロ・マーレンマン・パンフをクリックしてくたさ           Wマロホーロ・マロマホーロ・マーレンマン・パンフをクリックしてくたさ           Wマロホーロ・マロマホーロ・マーレンマン・パンフをクリックしてくたさ           Wマロホーロ・マーレンマン・パンフをクリックしてくたさ           Wマロホーロ・マーレンマン・パンフをクリックしてくたさ           Wマロホーロ・マーレンマン・パンフをクリックしてくたさ           Wマロホーロ・マーレンマン・パンフをクリックしてくたさ           Wマロホーロ・パンマン・パンフをクリックしてくたさ           Wマロホーロ・パンマン・パンフをクリックしてくたさ           Wマロホーロ・パンマン・パンフをクリックしてくたさ           Wマロホーロ・パンマン・パンフをクリックしてくたさ           Wマロホーロ・パンマン・パンフをクリックしてくたさ           Wロロ・パンマン・パンフをクリックしてくたさ           Wロロ・パンマン・パンマン・パンフをクリックしてくたさ           Wロロ・パンマン・パンマン・パンマン・パンフをクリックしてくたさ           Wロロ・パンマン・パンマン・パンマン・パンマン・パンマン・パンマン・パンマン・パン                                                                                                    | <b>灰空器</b> へ                                                                                                    |                                         | ■ 鎮稽老情報<br><u> はんね/日/日/日</u> /10/13/118/1 | •                                      |                          |                      |                                                   |
| ※1 希望日は下記①かつ②の範囲で入力可能です。<br>①「当日(15 時以降はその翌営業日)」から「当日の 30 銀行営業日後」までの範囲                                                                                                    |                                                                                                    |                                         | 口裡 0169 点别把行 001 7                        | 1938業部 当座 2004142 01693545ンパジウの        | ページの装飾に置き                |                      | □ <mark>Ⅳ、豆 鄄&lt; ヽ</mark> ァいダノをクリツクし しくれこさし<br>】 |
| <ul> <li>※1 希望日は下記①かつ②の範囲で入力可能です。</li> <li>①「当日(15 時以降はその翌営業日)」から「当日の 30 銀行営業日後」までの範囲</li> </ul>                                                                                                    |                                                                                                    |                                         | 1005a                                     |                                        | and the second second    |                      |                                                   |
| <ul> <li>※1 希望日は下記①かつ②の範囲で入力可能です。</li> <li>①「当日(15 時以降はその翌営業日)」から「当日の 30 銀行営業日後」までの範囲</li> </ul>                                                                                                    |                                                                                                    |                                         |                                           |                                        |                          |                      |                                                   |
| ※1 希望日は下記①かつ②の範囲で入力可能です。<br>①「当日(15時以降はその翌営業日)」から「当日の30銀行営業日後」までの範囲                                                                                                    |                                                                                                    |                                         |                                           |                                        |                          | 1                    |                                                   |
| ※1 布呈日はト記しかつじの範囲で人刀可能です。<br>①「当日(15 時以降はその翌営業日)」から「当日の 30 銀行営業日後」までの範囲                                                                                                    | N7.4                                                                                                    | ᄾᇷᆮᇅᆕᆕ                                  |                                           |                                        | _ <b>+</b> -             | _                    |                                                   |
| (リ) ヨロ(15 時以降はての笠呂耒日)」から「ヨ日の 30 銀行宮莱日後 ほでの範囲                                                                                                    | ×1 ≉                                                                                                    | 市 望日は下部                                 | はしかつ(2)の範囲                                | で人力可能で                                 | <u></u><br>ም<br>የ በ      |                      |                                                   |
|                                                                                                    | (                                                                                                    | リリヨ日(15<br>の由い <i>生</i> 生               | 時以降はその翌2 のまれ 期日の ○ △                      | 国来日)」から                                | ヨロの 30 銀                 | 们名美日                 | 伖 ] よ じ の 軋 囲                                     |
| ②中心頂催の文払期日の3載行呂耒日以削 ※2. 副次内以及得に及得、必認な得つスペー制以内以またの中にご思いくいた。                                                                                                    | (                                                                                                    | ∠中込慎権(                                  |                                           | 817名耒日以日                               | ᆝ<br>ᅴᅀᆪᇾᆂᆠᅭ             |                      | 1174841                                           |

## ●入力項目一覧表

### ◆申込基本情報

| No | 項目名 | 属性(桁数)       | 必須<br>任意 | 内容·入力例           |
|----|-----|--------------|----------|------------------|
| 1  | 希望日 | (YYYY/MM/DD) | 必須       | 入力例=「2011/05/11」 |

#### ◆申込人情報(譲渡人)

| No | 項目名   | 属性(桁数)  | 必須<br>任意 | 内容・入力例        |
|----|-------|---------|----------|---------------|
| 2  | 支店コード | 半角数字(3) | 必須       | 入力例=「012」     |
| 3  | 口座種別  | _       | 必須       | ラジオボタンにて選択する。 |
| 4  | 口座番号  | 半角数字(7) | 必須       | 入力例=「0123456」 |

#### ◆検索条件

| No | 項目名    | 属性(桁数) | 必須<br>任意 | 内容・入力例                                               |
|----|--------|--------|----------|------------------------------------------------------|
| 5  | 検索方法選択 | _      | 必須       | ラジオボタンにて選択する。<br>「記録番号による検索」または「詳細条件による検索」<br>を選択する。 |

# ◆記録番号検索条件(記録番号で検索する場合、指定する)

| No | 項目名  | 属性(桁数)    | 必須<br>任意 | 内容・入力例                                                                             |
|----|------|-----------|----------|------------------------------------------------------------------------------------|
| 6  | 記録番号 | 半角英数字(20) | 任意       | 検索方法選択が「記録番号による検索」の場合、<br>必須入力。<br>入力例=「ABC45678901234567890」<br>英字については大文字のみ入力可能。 |

### ◆詳細検索条件(金額、期日等で検索する場合、指定する)

| No | 項目名     | 属性(桁数)       | 必須<br>任意 | 内容・入力例                                                |
|----|---------|--------------|----------|-------------------------------------------------------|
| 7  | 債権金額(円) | 半角数字(10)     | 任意       | 1 円以上、99 億 9999 万 9999 円以下で指定が可能。<br>入力例=「1234567890」 |
| 8  | 支払期日    | (YYYY/MM/DD) | 任意       | 入力例=「2011/05/11」                                      |
| 9  | 信託記録有無  | —            | 任意       | ラジオボタンにて選択する。                                         |

#### ◆債務者情報(相手方情報)

| No | 項目名     | 属性(桁数)  | 必須<br>任意 | 内容・入力例        |
|----|---------|---------|----------|---------------|
| 10 | 金融機関コード | 半角数字(4) | 任意       | 入力例=「9876」    |
| 1  | 支店コード   | 半角数字(3) | 任意       | 入力例=「987」     |
| 12 | 口座種別    | —       | 任意       | ラジオボタンにて選択する。 |
| 13 | 口座番号    | 半角数字(7) | 任意       | 入力例=「9876543」 |

#### 2. 融資申込仮登録画面

|                                                                                                    | ,<br>ひろぎん                                                                                                    |                                                                                                    |                                                                                                    |                                                                                                    |                                           |                                                                                                    | _                                                                                                    | ゆうきくん1号:ログイ:                                                                                                    | 2中       | ~                                                                                                    |
|----------------------------------------------------------------------------------------------------|----------------------------------------------------------------------------------------------------|----------------------------------------------------------------------------------------------------|----------------------------------------------------------------------------------------------------|----------------------------------------------------------------------------------------------------|-------------------------------------------|----------------------------------------------------------------------------------------------------|----------------------------------------------------------------------------------------------------|----------------------------------------------------------------------------------------------------|----------|----------------------------------------------------------------------------------------------------|
| ť                                                                                                    | ゆきし                                                                                                    | ን ֆ – Բ                                                                                                    | ス                                                                                                    |                                                                                                    |                                           |                                                                                                    | ビジネスWebサー<br>最終操                                                                                                    | ビスへ戻る ログアウト<br>作日時:2015/11/01 16:07                                                                                                    | 7:04     | 割引の仮登録情報を入力します。                                                                                                    |
|                                                                                                    | 1.97                                                                                                    | 債権情報照会                                                                                                    | 債権発生請求                                                                                                    | 債権譲渡請求                                                                                                    | 信権一括請求                                    | 融资申认                                                                                                    | その他請求                                                                                                    | 管理業務                                                                                                    |          |                                                                                                    |
| 融資                                                                                                    | 申込                                                                                                    |                                                                                                    |                                                                                                    |                                                                                                    |                                           |                                                                                                    |                                                                                                    |                                                                                                    |          |                                                                                                    |
|                                                                                                    |                                                                                                    |                                                                                                    |                                                                                                    |                                                                                                    |                                           |                                                                                                    |                                                                                                    |                                                                                                    |          | 甲込基本情報の                                                                                                    |
| 融資                                                                                                    | 间已仮登録                                                                                                    | ł                                                                                                    |                                                                                                    |                                                                                                    |                                           |                                                                                                    |                                                                                                    | SCKOGC711                                                                                                    | 03       |                                                                                                    |
|                                                                                                    | ① 対象の伯                                                                                                    | 責権を選択                                                                                                    | → Ø 仮登録内容                                                                                                    | 容を入力 →                                                                                                    | ◎ 仮登録P                                    | 内容を確認                                                                                                    | → @ (5                                                                                                    | ·登錄完了                                                                                                    |          | 全額譲渡」もしくは  分割譲渡」                                                                                                    |
| 仮登録                                                                                                    | 剥する内容を入<br>▶ 擱け立ず♪                                                                                                    | 、力し、「仮登録の社                                                                                                    | 確認へ」ボタンを押してくださ                                                                                                    | <i>(</i> ۱,                                                                                                    |                                           |                                                                                                    |                                                                                                    |                                                                                                    |          | を入力してください。                                                                                                    |
| 065                                                                                                    |                                                                                                    |                                                                                                    | L-7                                                                                                    |                                                                                                    |                                           |                                                                                                    |                                                                                                    |                                                                                                    |          | 「全額譲渡」・・・債権の全額を申し込む                                                                                                    |
|                                                                                                    | · L & 小 一 家<br>• 込基本情報                                                                                                    | (UNA) (UNA) | 590                                                                                                    |                                                                                                    |                                           |                                                                                                    |                                                                                                    |                                                                                                    | 17       | 場合に選択します。                                                                                                    |
| <b></b>                                                                                                    | 达区分                                                                                                    |                                                                                                    | 割引                                                                                                    |                                                                                                    |                                           |                                                                                                    |                                                                                                    |                                                                                                    |          | 「分割譲渡」・・・申し込む債権のうち、全                                                                                                    |
| 3                                                                                                    | 渡形態(必須                                                                                                    | » (                                                                                                    |                                                                                                    | 記を額を申し込む場:                                                                                                    | 合に選択                                      |                                                                                                    |                                                                                                    | - \                                                                                                    | ¥ \      | 額でないものを含む場                                                                                                    |
| 希                                                                                                    | <b>8</b> 8                                                                                                    | <b>`</b>                                                                                                    | 2015/11/04                                                                                                    | 込む債権のつち、全額                                                                                                    | 10次いらのを早む違う                               | に進択(一覧。                                                                                                    | 「リ申し込む金額を入力す                                                                                                    | a)                                                                                                    |          | 合に選択します。                                                                                                    |
| 登                                                                                                    | 錄債権数                                                                                                    |                                                                                                    | 3                                                                                                    |                                                                                                    |                                           |                                                                                                    |                                                                                                    |                                                                                                    | -  L     |                                                                                                    |
| 借                                                                                                    | 権金額(合計)                                                                                                    | )(円)                                                                                                    | 4,000,000                                                                                                    |                                                                                                    |                                           |                                                                                                    |                                                                                                    | 計算                                                                                                    | d i      |                                                                                                    |
| ¢                                                                                                    | 込金額(合計)                                                                                                    | )(円)                                                                                                    | 4,000,000                                                                                                    |                                                                                                    |                                           |                                                                                                    |                                                                                                    |                                                                                                    |          | 必要に応じて、                                                                                                    |
| 申                                                                                                    | 込人による債                                                                                                    | 務保証<br>)                                                                                                    | 有                                                                                                    |                                                                                                    |                                           |                                                                                                    |                                                                                                    |                                                                                                    | 11       | <b>②請求者 Ref.No.</b> (任意)                                                                                                    |
| 諸                                                                                                    | 求者Ref.No.                                                                                                    | (                                                                                                    | 2                                                                                                    |                                                                                                    |                                           | (半角                                                                                                    | 英数字40文字以内〉                                                                                                    |                                                                                                    | ¥ \      | (半角英数字 40 桁以内)*1                                                                                                    |
| 封                                                                                                    | 象一覧の入力に<br>1世史9                                                                                                    | よる「申込金額(合                                                                                                    | 計)(円)」の更新は、「計算」                                                                                                    | ボタンを押してください.                                                                                                    | 。<br>本次读书本不可且,                            | 1 +77 ** -*                                                                                                    |                                                                                                    |                                                                                                    |          | を入力してください。                                                                                                    |
| _' <sup> </sup>                                                                                                    | rxr者Hef.No.」()                                                                                                    | ょお 各株どお取引先                                                                                                    | こに請求を管理するためのフリ                                                                                                    | ▶ 一人刀欄です。注文:                                                                                                    | 書や請求書の番号を、                                | ヘ刀でさます。                                                                                                    |                                                                                                    | ページの先頭に戻                                                                                                    | tā.      | ※1:英字については大文字のみ入力                                                                                                    |
|                                                                                                    | 中达人情報(                                                                                                    | 諷波人)                                                                                                    |                                                                                                    |                                                                                                    |                                           |                                                                                                    |                                                                                                    |                                                                                                    |          | 可能です。記号については()-                                                                                                    |
| 利                                                                                                    | 用者番号                                                                                                    |                                                                                                    | 00000GK72                                                                                                    | **                                                                                                    |                                           |                                                                                                    |                                                                                                    |                                                                                                    | _        | のみ入力可能です。                                                                                                    |
| 2                                                                                                    | (人名/ 18人)                                                                                                    | #未有石                                                                                                    | 0169 広島銀行 001                                                                                                    | .1本<br>末庁営業部 当座 30                                                                                                    |                                           | (¥⊐%)(h                                                                                                    |                                                                                                    |                                                                                                    | -        |                                                                                                    |
|                                                                                                    |                                                                                                    |                                                                                                    | CICC /2 2010KT   CCT                                                                                                    |                                                                                                    |                                           |                                                                                                    |                                                                                                    | ページの先頭に戻                                                                                                    | ₹3       |                                                                                                    |
| <b>4</b>                                                                                                    | ■込先情報(                                                                                                    | 譲受人)                                                                                                    |                                                                                                    |                                                                                                    |                                           |                                                                                                    |                                                                                                    |                                                                                                    | _        | ●<br>詩                                                                                                    |
| €                                                                                                    | 諸機関                                                                                                    |                                                                                                    | 0169 広島銀行                                                                                                    |                                                                                                    |                                           |                                                                                                    |                                                                                                    |                                                                                                    | <b>1</b> | · 前水石 (Celino.                                                                                                    |
| Ż                                                                                                    | 店コード(必須                                                                                                    | 10 (                                                                                                    | 3) (半角数字)                                                                                                    | 3桁i)                                                                                                    |                                           |                                                                                                    |                                                                                                    | 支店選択                                                                                                    |          | お客様とお取引先とで請求を管理する                                                                                                    |
|                                                                                                    |                                                                                                    |                                                                                                    |                                                                                                    |                                                                                                    |                                           |                                                                                                    |                                                                                                    | がし近の生間に声                                                                                                    |          |                                                                                                    |
|                                                                                                    |                                                                                                    |                                                                                                    |                                                                                                    | 対象                                                                                                    | 一覧                                        |                                                                                                    |                                                                                                    | <u>ページの先頭に</u> 戻                                                                                                    | -2       | ためのフリー入力欄です。注文書番号                                                                                                    |
|                                                                                                    |                                                                                                    |                                                                                                    |                                                                                                    | 対象                                                                                                    | 一覧                                        | 並び順: 支払                                                                                                    | 期日 🔹 🛛                                                                                                    | ページの先頭に戻<br>乳頃 - 再表示                                                                                                    | 2        | ためのフリー入力欄です。注文書番号<br>や請求書番号の入力が可能です。                                                                                                    |
|                                                                                                    |                                                                                                    |                                                                                                    |                                                                                                    | <b>対象</b><br>3件中1-3                                                                                                    | . <b>一覧</b><br>3件を表示                      | 並び順: 支払                                                                                                    | .HA                                                                                                    | ページの先頭に戻<br>乳順 - <b>再表示</b>                                                                                                    | -a       | ためのフリー入力欄です。注文書番号や請求書番号の入力が可能です。                                                                                                    |
| 10ペー                                                                                                    | -ジ前                                                                                                    | 前ページ                                                                                                    |                                                                                                    | <b>対象</b><br>3件中1-3<br>1                                                                                                    | <b>一覧</b><br>3件を表示                        | 並び順:支払                                                                                                    | .期日 💽 ( )<br>次/                                                                                                    | <u>ページの先闘に</u> 戻<br><b>耳順 - 再表示</b><br>ページ 10ページ次                                                                                                    |          | ためのフリー入力欄です。注文書番号<br>や請求書番号の入力が可能です。                                                                                                    |
| 10ペ~<br>No.                                                                                                    | ジ前<br><b>2</b> 1                                                                                                    | 前ページ<br><b>録★香</b> 号                                                                                                    | (抗器)<br>(抗器)                                                                                                    | <b>対象</b><br>3件中13<br>1<br>著名<br>者全融機関                                                                                        | 一覧<br>3件を表示<br><b>支</b> L                 | 並び順:  支払<br>期日 (保証<br>有)                                                                                                    | .期日                                                                                                    | <u>ページの先頭に</u><br><b>単順 - 再表示</b><br>ページ 10ページ次<br>単込金額(PP)<br>(を知)                                                                                                    |          | ためのフリー入力欄です。注文書番号<br>や請求書番号の入力が可能です。<br>融資取引口座の<br>(3)支店コード(半角数字35)                                                                                                    |
| 10ペー<br>No.                                                                                                    | ·ジ前<br>20000038M000                                                                                                    | 前ページ<br><b>経査号</b><br>2007 V00008                                                                                                    | (義務)<br>(義務)<br>01691305487531<br>01691月前の2487531                                                                                                    | 対象<br>3件中1-3<br>1<br>【<br>【<br>【<br>】                                                                                         | 一覧<br>3件を表示<br>2016/0<br>2016/0           | <u>並び順:支払</u><br>開日 保証<br>3/30 第                                                                                                    | 期日 1 月<br>次<br>の 保衛金額(円)<br>1,00000                                                                                                    | べージの先額に居 用語 再表示 ロページ 10ページ次 単込金額(P)<br>(む病) 1000000                                                                                                    |          | ためのフリー入力欄です。注文書番号<br>や請求書番号の入力が可能です。<br>融資取引口座の<br>③支店コード(半角数字3桁)<br>を入力してください。                                                                                                    |
| 10ペ~<br>No.<br>1                                                                                                    | ジ前<br>21<br>0000038M000                                                                                                    | 前ページ<br><b>鋒 番号</b><br>2007 v00008                                                                                                    | (務)<br>(大学)<br>(169)375-02775-54757<br>(169)375-02775-54757<br>(169)375-02775-247572<br>(169)375-02775-247572<br>(169)375-02775-247572                                                                                                    | 対象<br>3件中1-5<br>1<br><b>前名。</b><br>者全論標明                                                                                      | 一覧<br>3件を表示<br>2016/0                     | 並び順:支払<br>期日 傑爾<br>有<br>3/30 第                                                                                                    | 1,000.00                                                                                                    | べージの先館に戻<br>単順 ■ 再表示<br>ページ 10ページ次<br>単注金額(円)<br>(と効)<br>00 4 1000000                                                                                                    |          | ためのフリー入力欄です。注文書番号<br>や請求書番号の入力が可能です。<br>融資取引口座の<br>(3支店コード(半角数字3桁)<br>を入力してください。                                                                                                    |
| 10ペー<br>No.<br>1                                                                                                    | ·ジ前<br>2000035M000<br>0000036M000                                                                                                    | 前ページ<br><b>辞香号</b><br>0007/00008<br>0007/00005                                                                                                    | 検査<br>(検査)<br>0169/3ウ>+02カ*>4がくか<br>0169/1用着02株で含約<br>010 大声町支店<br>0169/32う+4がくか<br>016921用着地02株で含約<br>0169/23う+4がくか<br>016921用着地02株で含約<br>0169/235+4がくか<br>0169/235+4がくか<br>0169/235+4がくか<br>0169/235+40<br>(大声)<br>1016/235<br>(大声)<br>1016/235<br>(大声)<br>1017<br>(大声)<br>1017<br>(<br>1017<br>(<br>1017<br>(<br>10 | 対象<br>3(+中 1-3<br>1<br>★2<br>★2<br>★2<br>★2<br>★2<br>★2<br>★2<br>★2<br>★2<br>★2<br>★2<br>★2<br>★2                             | 一覧<br>3件を表示<br>2016/0<br>2016/0           | 並びNR:支払<br>開日 (税)<br>3/30 第<br>3/30 第                                                                                                    | - 現日 ・ 「<br>- 次/<br>- 次<br>- 次<br>- 次<br>- 1.000.00<br>- 1.000.00<br>- 1.000.00                                                                                                    | ズージの先額に長 第順 ■ 再表示 10ページ 次 4-ジ 10ページ 次 ● 単発全額(PP) (企業) ● 1000000                                                                                                    |          | ためのフリー入力欄です。注文書番号<br>や請求書番号の入力が可能です。<br>融資取引口座の<br>③支店コード(半角数字3桁)<br>を入力してください。                                                                                                    |
| 10ペー<br>No.<br>1                                                                                                    | ・ジ前<br>2000038M000<br>0000038M000                                                                                                    | 前ページ<br>錄書号<br>0007V00008<br>0007W00005                                                                                                    | (鉄路)<br>(鉄路)<br>0169月時間の2株完装)<br>0169月時間の2株完装)<br>0169月時間の2株完装)<br>0159月27-422か2457(4)<br>0159月27-42572457(4)<br>01年広告演話)<br>01年広告演話)<br>0199月27-457(4)                                                                                                    | 対象<br>3件中1<br>1<br>1<br><del>新名。</del><br>4<br>金融報問<br>-                                                                      | 一覧<br>0件を表示<br>2016/0<br>2016/0           | 並び順:支丸<br>第1日 保証<br>3/30 第<br>3/30 第                                                                                                    |                                                                                                    | ページの先端に長       単価       ●       ●       ●       ●       ●       ●       ●       ●       ●       ●       ●       ●       ●       ●       ●       ●       ●       ●       ●       ●       ●       ●       ●       ●       ●       ●       ●       ●       ●       ●       ●       ●       ●       ●       ●       ●       ●       ●       ●       ●       ●       ●       ●       ●       ●       ●       ●       ●       ●       ●       ●       ●       ●       ●       ●       ●       ●       ●       ●       ●       ●       ●       ●       ●        ●                                                                                                    |          | ためのフリー入力欄です。注文書番号<br>や請求書番号の入力が可能です。<br>融資取引口座の<br>③支店コード(半角数字3桁)<br>を入力してください。                                                                                                    |
| 10/\$-<br>No.<br>1<br>2<br>3                                                                                                    | ジ前<br>2000038M000<br>0000038M000<br>0000038M000                                                                                                    | 前ページ<br><b>録 書 等</b><br>2000 7 v00008<br>2000 7 w00005<br>2000 8 0000004                                                                                                    | (積高)<br>(169) 約4-02,75% 約5 (4)<br>0 169 利用書(024株 755)<br>101 52 利用書(024株 755)<br>101 52 利用書(024株 755)<br>101 54 利用書(024株 755)<br>101 年 (25番)<br>101 年 (25番)<br>101 年 (25番)<br>101 年 (25番)<br>101 年 (25番)<br>101 年 (25番)<br>101 年 (25番)<br>101 年 (25番)<br>101 年 (25番)                                                                                                    | 対象<br>3件中1-5<br>1<br>**金<br>**金<br>**金<br>**金<br>********************                                                         | 一覧<br>3件を表示<br>2016/0<br>2016/0<br>2016/0 | 並び順:支払<br>第日 (2)<br>3/30 第<br>3/30 第                                                                                                    | 期日<br>次<br>の<br>の<br>休祉全部(円)<br>1,000,00<br>1,000,00<br>1,000,00<br>1,000,00<br>1,000,00                                                                                                    | 大一寸の先節に長       見順     再表示       ページ     10ページ次       サジ会額(円)<br>(を第)     1000000       0     1000000       0     1000000       0     2000000                                                                                                    |          | ためのフリー入力欄です。注文書番号<br>や請求書番号の入力が可能です。<br>融資取引口座の<br>③支店コード(半角数字3桁)<br>を入力してください。                                                                                                    |
| 10/?-<br>No.<br>1<br>2<br>3                                                                                                    | ・ジ前<br>2000038M000<br>0000038M000<br>0000038M000                                                                                                    | 前ページ<br>経費専<br>2007 V00008<br>2007 V00005<br>2000 80000004                                                                                                    | (検路:<br>(169) 39-402か?+おがみ<br>7169 4月雨台2株式会社<br>0169 広急時刊<br>010 大平町支店<br>0169 広急時刊<br>015 7402か?+おがみ<br>0169 4月前時<br>0169 4月前日<br>0169 4月前日<br>017 4月前日<br>017 4月前日<br>018 4月前日<br>018 4月前日<br>018 4月<br>018 4月<br>018 4月<br>018 4月<br>018 4月<br>018                                                                                                    | 対象<br>3件中1-3<br>第4<br>第4<br>第4<br>第4<br>第4<br>第4<br>第<br>第<br>第<br>第<br>第<br>第<br>第<br>第<br>第<br>第                            | 一覧<br>0件を表示<br>2016/0<br>2016/0<br>2016/0 | Implication         Mathematication           MMB         (%)           3/30         %           3/30         %           3/30         %                                                                                                    | IRE         IRE           (a)         (b)           (c)         (f)           (c)         (f)           (c)         (f)           (c)         (f)           (c)         (f)           (c)         (f)           (f)         (f)           (f)                                                                                                    | ズージの先路に戻 10ページ X0ページ X0ページ X0ページ X0ページ X0ページ X0ページ X000000 (2000000) (2000000) (20000000) (2000000) (20000000) (2000000) (20000000) (2000000) (2000000) (2000000) (2000000) (20000000) (20000000) (20000000000 |          | おきすべき (四) た (生 た 今 死) いっと で に れんど 目 4 よ ) で<br>ためのフリー入力欄です。注文書番号<br>や請求書番号の入力が可能です。                                                                                                    |
| 10/<-<br>No.<br>1<br>2<br>3<br>10/<-                                                                                                    | ジ前<br>2000038M000<br>0000038M000<br>0000038M000<br>0000038M000<br>29前<br>調情物報                                                                                                    | 前ページ<br><b>経着号</b><br>0007/00008<br>000000004<br>朝ページ                                                                                                    | (鉄路<br>(鉄路)<br>016913ウシー02カワンキがくの<br>01691用新の24株式会社<br>010次本事支応<br>010次本事支応<br>016913ウン+02カワンキがくの<br>016913ウン+02カワンキがくの<br>016913ウン+02カワンキがくの<br>016913フット02カワンキがくの<br>016913フット02カワンキがくの<br>016913フット02カワンキがくの<br>016913フット02カワンキがくの<br>016913日のこ本語で<br>011年広告業が                                                                                                    | 対象<br>3件中1-3<br>1<br>1<br>1<br>1<br>1<br>1                                                                                    | 一覧<br>3件を表示<br>2016/0<br>2016/0<br>2016/0 | 1 U III: 3 U III: 3 U                                                                                                    | 期日 : (注<br>法・<br>、法・<br>、<br>、<br>、<br>、<br>、<br>、<br>、<br>、<br>、<br>、<br>、<br>、<br>、                                                                                                    | ズージの先端に戻       単語     再表示       マジ     10ページ次       単注金額(円)<br>(と次)       1000000       1000000       1000000       1000000       1000000       1000000       1000000       1000000       1000000       1000000       1000000       1000000       1000000       1000000       1000000       1000000       1000000                                                                                                    |          | <ul> <li>ためのフリー入力欄です。注文書番号や請求書番号の入力が可能です。</li> <li>融資取引口座の</li> <li>③支店コード(半角数字3桁)<br/>を入力してください。</li> <li>【①譲渡形態で「分割譲渡」を選択した場合】</li> <li>④申込金額(円)を債権金額以内の値</li> </ul>                                                                                                    |
| 10/(-<br>No.<br>1<br>2<br>3<br>10/(-                                                                                                    | ジ前<br>2000038M000<br>0000038M000<br>0000038M000<br>0000038M000<br>ジ前<br>新情報<br>当者                                                                                                    | 前ページ<br><b>経動 号</b><br>0007V00008<br>0007V00005<br>000000004<br>前ページ                                                                                                    |                                                                                                    | 対象<br>3件中 1-3<br>1<br>1<br>**<br>*<br>*<br>*<br>*<br>*<br>*<br>*<br>*<br>*<br>*<br>*<br>*<br>*<br>*<br>*<br>*                 | 一覧<br>0件を表示<br>2016/0<br>2016/0<br>2016/0 | 並び期: 支払<br>第日 保護<br>第3/30 第<br>3/30 第<br>3/30 第                                                                                                    | 期日 (月<br>次)<br>次<br>(1) (秋電金朝(P1)<br>1) 1,000,00<br>1 1,000,00<br>1 1,000,000<br>1 1,000,000,000<br>1 1,000,000,00<br>1 | ズージの先額に戻<br>見順 ■ 再表示<br>10ページ次<br>・ジ 10ページ次<br>・ジロージのたちに、<br>・ジロージのたちに、<br>・ジロージのたちに、<br>・ジロージンス                                                                                                    |          | <ul> <li>ためのフリー入力欄です。注文書番号や請求書番号の入力が可能です。</li> <li>融資取引口座の</li> <li>③支店コード(半角数字3桁)<br/>を入力してください。</li> <li>【①譲渡形態で「分割譲渡」を選択した場合】</li> <li>④申込金額(円)を債権金額以内の値ですべて入力してください。(入力可能な<br/>会額は1000000000000000000000000000000000000</li></ul>                                                                                                    |
| 10.<<br>No.<br>1<br>2<br>3<br>10.                                                                                                    | ジ前<br>2000038M000<br>0000038M000<br>0000038M000<br>0000038M000<br>0000038M000<br>5新<br>新作報<br>当者                                                                                       | 前ページ<br><b>経動号</b><br>10007400008<br>10009400005<br>前ページ                                                                                                    | (検育)     (検育)     (検育)     ((169)37)+0227)*945(4)     (169)37)+0279*945(4)     (169)37)+0279*945(7)     (169)37)+0279*945(7)     (169)37)+0279*945(7)     (169)37)+0279*945(7)     (169)37)+0279*945(7)     (169)37)+0279*945(7)     (169)37)+0279*945(7)     (169)37)+0279*945(7)     (169)37)+0279*945(7)     (169)37)+0279*945(7)     (169)37)+0279*945(7)     (169)37)+0279*945(7)     (169)37)+0279*945(7)     (169)37)+0279*945(7)     (169)37)+0279*945(7)     (169)37)+0279*945(7)     (169)37)+0279*945(7)     (169)37)+0279*945(7)     (169)37)+0279*945(7)     (169)37)+0279*945(7)     (169)37)+0279*945(7)     (169)37)+0279*945(7)     (169)37)+0279*945(7)     (169)37)+0279*945(7)     (169)37)+0279*5(7)     (169)37)+0279*5(7)     (169)37)+0279*5(7)     (169)37)+0279*5(7)     (169)37)+0279*5(7)     (169)37)+0279*5(7)     (169)37)+0279*5(7)     (169)37)+0279*5(7)     (169)37)+0279*5(7)     (169)37)+0279*5(7)     (169)37)+0279*5(7)     (169)37)+0279*5(7)     (169)37)+0279*5(7)     (169)37)+0279*5(7)+0279*5(7)+02                                                                                                    | <b>対象</b><br>3件中1-3<br>1<br>1<br><del>8 名。</del><br>名全計使用<br>1<br>1                                                           | 一覧<br>0件を表示<br>2016/0<br>2016/0<br>2016/0 | 並び期: 支払                                                                                                    | 期日 ・                                                                                                    | 大一切の先額に長       見順 」     再表示       ページ     10ページ次       ・ジ     10ページ次       ・ジ     1000000       ・ジ     1000000       ・ジ     1000000       ・ジ     1000000       ・ジ     1000000       ・ジ     1000000       ・ジ     1000000       ・ジ     1000000       ・ジ     1000000                                                                                                    |          | ためのフリー入力欄です。注文書番号<br>や請求書番号の入力が可能です。<br>融資取引口座の<br>③支店コード(半角数字3桁)<br>を入力してください。<br>【①譲渡形態で「分割譲渡」を選択した<br>場合】<br>④申込金額(円)を債権金額以内の値<br>ですべて入力してください。(入力可能な<br>金額は1円以上です)                                                                                                    |
| 10/(-<br>No.<br>1<br>2<br>3<br>10/(-                                                                                                    | ジ前<br>2000038M000<br>0000038M000<br>0000038M000<br>0000038M000<br>20前<br>請情報<br>20前<br>20前<br>20前<br>20前<br>20前<br>20前<br>20前<br>20前<br>20前<br>20前                                     | 前ページ<br>録音号<br>1007/00008<br>1007/00005<br>1000000004<br>第ページ                                                                                                    | (検査<br>(検査<br>の169/30)+402か?>4が{-}<br>0109/30,24%753+<br>0107/47%7402か?>4が{-}<br>0107/47%7402か?>4が{-}<br>0107/47%7402か?>4が{-}<br>0109/37%202か?>4が{-}<br>0109/37%2020<br>0109/37%2020<br>0109/37%20<br>0109/37%2020<br>0109/37%2020<br>0109/37%2020<br>0109/37%2020<br>0109/37%2020<br>0109/37%2020<br>0109/37%2020<br>0109/37%20<br>0109/37%20<br>0109/37%20<br>0109/37%20<br>0109/37%20<br>0109/37%20<br>0109/37%20<br>0109/37%20<br>0109/37%20<br>0109/37%20<br>0109/37%20<br>010                                                                                                    | 対象<br>3件中1-5<br>1<br>1<br>*4<br>*4<br>*4<br>*4<br>*4<br>*<br>*<br>*<br>*<br>*<br>*<br>*<br>*<br>*<br>*                        | 一覧<br>0件を表示<br>2016/0<br>2016/0<br>2016/0 | 並り時:支払<br>第日 代理<br>3/30 第<br>3/30 第                                                                                                    | .規目       、次                                                                                                    | 大ージの先端に長       見順 引 再表示       マジ 10ページ次       中見金額(P)<br>(を効)       ロ 1000000       ロ 2000000       ベージの先職に置換<br>-ジ 10ページ次                                                                                                    |          | ためのフリー入力欄です。注文書番号<br>や請求書番号の入力が可能です。<br>融資取引口座の<br>③支店コード(半角数字3桁)<br>を入力してください。<br>【①譲渡形態で「分割譲渡」を選択した<br>場合】<br>④申込金額(円)を債権金額以内の値<br>ですべて入力してください。(入力可能な<br>金額は1円以上です)                                                                                                    |
| 10/<-<br>No.<br>1<br>2<br>3<br>10/<-                                                                                                    | ジ前<br>2000038M000<br>0000038M000<br>0000038M000<br>0000038M000<br>ジ約<br>新情報<br>当者<br>と)ト                                                                                               | 前ページ<br><b>発音号</b><br>1007V00008<br>1000000004<br>第ページ                                                                                                    | (検査<br>(検査)<br>(169) おう・402 カットがくか<br>(169) お月間 (102) 株式会社<br>(169) 北月間 (162) 株式会社<br>(169) 北日間 (162) 株式会社<br>(169) 北日間 (162) 株式会社<br>(169) 北日間 (162) 株式会社<br>(169) 北日間 (162) 株式会社<br>(169) 北日間 (162) 株式会社<br>(169) 北日間 (162) 株式会社<br>(169) 北日間 (162) 株式会社<br>(169) 北日間 (162) 株式会社<br>(169) 北日間 (162) 株式会社<br>(162) 株式会社<br>(162) 株式会社                                                                                                    | 対象<br>3件中1-5<br>1<br>**金<br>**金<br>**<br>*<br>*<br>*<br>*<br>*<br>*<br>*<br>*<br>*<br>*<br>*<br>*<br>*                        | 一覧<br>3件を表示<br>2016/0<br>2016/0           | <u>東</u> 辺 川 (支丸<br>)<br>(保証<br>有<br>3/30<br>3/30<br>第                                                                                                    | 期日      (月                                                                                                    | ズーブの先館に長       東藤 1       東藤 1       東藤 1       ロページ次       中込金額(P)       ロ       1000000       1000000       1000000       2000000       ページの先端に戻る       ・フの先端に戻る                                                                                                    |          | ためのフリー入力欄です。注文書番号<br>や請求書番号の入力が可能です。<br>融資取引口座の<br>③支店コード(半角数字3桁)<br>を入力してください。<br>【①譲渡形態で「分割譲渡」を選択した<br>場合】<br>④申込金額(円)を債権金額以内の値<br>ですべて入力してください。(入力可能な<br>金額は1円以上です)                                                                                                    |
| 10/?~<br>No.<br>1<br>2<br>3<br>10/?~<br>10/?~                                                                                                    | ジ前<br>2000038M000<br>0000038M000<br>0000038M000<br>20前<br>請情報<br>当者<br>ここここここここここここここここここここここここここここここここここ                                                                              | 前ページ<br>終 番 寺 寺<br>D007 V00005<br>D008000004<br>耐ページ<br>低 安 登 単の 載 22-<br>低 安 登 単の 載 22-                                                                                                    | (食畜)<br>(食客)<br>(169) 379-402.79-587(-0,-<br>(159) 478-58<br>(169) はたいです。<br>(159) 478-578<br>(159) 478-578                                                                                                    | <b>対象</b><br>3件中1(<br>1<br>* * * * * * * * * * * * * * * * * *                                                                | 一覧<br>3件を表示<br>2016/0<br>2016/0<br>2016/0 | 120 III: 220<br>III: 220<br>II | 期日 ・                                                                                                    | ズージの先端に長       単価 1       再表示       マジ 10ページ次       単注金額(円)<br>(と別)       1000000       1000000       1000000       1000000       2000000       ページの先端に戻る       フの先端に戻る       マの先端に戻る                                                                                                    |          | <ul> <li>ある日本におなりたとではれた日々りでためのフリー入力欄です。注文書番号や請求書番号の入力が可能です。</li> <li>融資取引口座の <ul> <li>③支店コード(半角数字3桁)を入力してください。</li> </ul> </li> <li>【①譲渡形態で「分割譲渡」を選択した場合】 <ul> <li>④申込金額(円)を債権金額以内の値ですべて入力してください。(入力可能な金額は1円以上です)</li> </ul> </li> <li>承認者へ連絡事項等がある場合は</li> </ul>                                                                                 |
| 10/(-<br>No.<br>1<br>2<br>3<br>10/(-<br>1)<br>2<br>3                                                                                                    | ジ前<br>2000038M000<br>0000039M000<br>0000039M000<br>0000039M000<br>ジ前<br>請情報<br>写者<br>三者<br>三者<br>三者<br>三者<br>三者<br>三者<br>三章<br>二章<br>二章<br>二章<br>二章<br>二章<br>二章<br>二章<br>二章<br>二章<br>二 | 前ページ<br>録 巻 号<br>2007 1400005<br>2000 2400005<br>前ページ<br>(現 会 単の 実 認)                                                                                                    |                                                                                                    | <b>対象</b><br>3(4 + 1 - 1<br>1<br>1<br>* * *<br>*<br>*<br>*<br>*<br>*<br>*<br>*<br>*<br>*<br>*<br>*<br>*<br>*<br>*             | 一覧<br>3件を表示<br>2016/0<br>2016/0<br>2016/0 | 並び期: 支払<br>第日 保護<br>第<br>33/30 第<br>33/30 第<br>33/30 第                                                                                                    | - 開日                                                                                                    | ズーブの先端に戻<br>見順 3 再表示<br>マージ 10ページ次<br>・マジ 10ページ次<br>・マジン<br>・ロページ次<br>・ロッション<br>・ロページ次<br>・ロッション<br>・ロッション<br>・ロー・ロー・ロー・ロー・ロー・ロー・ロー・ロー・ロー・ロー・ロー・ロー・ロー・                                                                                                    |          | <ul> <li>ためのフリー入力欄です。注文書番号や請求書番号の入力が可能です。</li> <li>融資取引口座の</li> <li>③支店コード(半角数字3桁)<br/>を入力してください。</li> <li>【①譲渡形態で「分割譲渡」を選択した場合】</li> <li>④申込金額(円)を債権金額以内の値ですべて入力してください。(入力可能な金額は1円以上です)</li> <li>承認者へ連絡事項等がある場合は、</li> <li>⑤コメント(任章)</li> </ul>                                                                                                  |
| 10.No.12310.10.10.10.10.10.10.10.10.10.10.10.10.10.10.10.10.10.10.10.10.10.10.10.10.10.10.10.10.10.10.10.10.10.10.10.10.10.10.10.10.10.10.10.10.10.10.10.10.10.10.10.10.10.10.10.10.10.10.10.10.10.10.10.10.10.10.10.10.10.10.10.10.10.10.10.10.10.10.10.10.10.10.10.10.10.10.10.10.10.10.10.10. <t< th=""><th>ジ前<br/>2000038M000<br/>0000038M000<br/>0000038M000<br/>0000038M000<br/>9前<br/>第有報<br/>20前<br/>第<br/>第<br/>名<br/>20前<br/>20前<br/>20前<br/>20前<br/>20前<br/>20前<br/>20前<br/>20前<br/>20前<br/>20前</th><th>前ページ<br/>録<b>曲 号</b><br/>0007W00005<br/>000000004<br/>前ページ<br/>(<br/><u>仮史島の値2</u>/</th><th></th><th>対象<br/>3件中1-3<br/>1<br/>1<br/>* 4.<br/>*<br/>*<br/>*<br/>*<br/>*<br/>*<br/>*<br/>*<br/>*<br/>*<br/>*<br/>*<br/>*<br/>*<br/>*<br/>*<br/>*<br/>*<br/>*</th><th>一覧<br/>0件を表示<br/>2016/0<br/>2016/0</th><th>並び NE: 支払</th><th>期日 ・</th><th>ズーブの先端に戻<br/>単価 ■ 再表示<br/>ページ 10ページ次<br/>単発全額(PP)<br/>(そ次)<br/>0 1000000<br/>10000000<br/>20000000<br/>ページの主張に戻る<br/>ページの主張に戻る<br/>・ジ 10ページ次</th><th></th><th>ためのフリー入力欄です。注文書番号<br/>や請求書番号の入力が可能です。<br/>融資取引口座の<br/>③支店コード(半角数字3桁)<br/>を入力してください。<br/>【①譲渡形態で「分割譲渡」を選択した<br/>場合】<br/>④申込金額(円)を債権金額以内の値<br/>ですべて入力してください。(入力可能な<br/>金額は1円以上です)<br/>承認者へ連絡事項等がある場合は、<br/>(うコメント(任意)<br/>(全半角 250 文字以内)を入力してくだ</th></t<> | ジ前<br>2000038M000<br>0000038M000<br>0000038M000<br>0000038M000<br>9前<br>第有報<br>20前<br>第<br>第<br>名<br>20前<br>20前<br>20前<br>20前<br>20前<br>20前<br>20前<br>20前<br>20前<br>20前                | 前ページ<br>録 <b>曲 号</b><br>0007W00005<br>000000004<br>前ページ<br>(<br><u>仮史島の値2</u> /                                                                                                    |                                                                                                    | 対象<br>3件中1-3<br>1<br>1<br>* 4.<br>*<br>*<br>*<br>*<br>*<br>*<br>*<br>*<br>*<br>*<br>*<br>*<br>*<br>*<br>*<br>*<br>*<br>*<br>* | 一覧<br>0件を表示<br>2016/0<br>2016/0           | 並び NE: 支払                                                                                                    | 期日 ・                                                                                                    | ズーブの先端に戻<br>単価 ■ 再表示<br>ページ 10ページ次<br>単発全額(PP)<br>(そ次)<br>0 1000000<br>10000000<br>20000000<br>ページの主張に戻る<br>ページの主張に戻る<br>・ジ 10ページ次                                                                                                    |          | ためのフリー入力欄です。注文書番号<br>や請求書番号の入力が可能です。<br>融資取引口座の<br>③支店コード(半角数字3桁)<br>を入力してください。<br>【①譲渡形態で「分割譲渡」を選択した<br>場合】<br>④申込金額(円)を債権金額以内の値<br>ですべて入力してください。(入力可能な<br>金額は1円以上です)<br>承認者へ連絡事項等がある場合は、<br>(うコメント(任意)<br>(全半角 250 文字以内)を入力してくだ                                                                                                    |
| 10/(-<br>No.<br>1<br>2<br>3<br>10/(-                                                                                                    | ジ前<br>記<br>0000038M000<br>0000038M000<br>0000038M000<br>0000038M000<br>空前<br>請情報<br>写<br>名<br>に<br>レ                                                                                   | 前ページ<br>録 <b>き</b> 号<br>0007W00005<br>0008000004<br>前ページ<br>(<br><u>仮登録の確認</u> の                                                                                                    | (食の) 3ウ>+02か?>4がく>     (169) 3ウ>+02か?>4がく>     (169) 3ウ>+02か?>4がく>     (169) 20-34753+     (169) 20-34754     (169) 20-34754     (169) 20-34754     (169) 20-34754     (169) 20-34754     (169) 20-34754     (169) 20-34754     (169) 20-34754     (169) 20-34754     (169) 20-34754     (169) 20-34754     (169) 20-34754     (169) 20-34754     (169) 20-34754     (169) 20-34754     (169) 20-34754     (169) 20-34754     (169) 20-34754     (169) 20-34754     (169) 20-34754     (169) 20-34754     (169) 20-34754     (169) 20-34754     (169) 20-34754     (169) 20-34754     (169) 20-34754     (169) 20-34754     (169) 20-34754     (169) 20-34754     (169) 20-34754     (169) 20-34754     (169) 20-34754     (169) 20-34754     (169) 20-34754     (169) 20-34754     (169) 20-34754     (169) 20-34754     (169) 20-34754     (169) 20-34754     (169) 20-34754     (169) 20-34754     (169) 20-34754     (169) 20-34754     (169) 20-34754     (169) 20-34754     (169) 20-34754     (169) 20-34754     (169) 20-34754     (169) 20-34754     (169) 20-34754     (169) 20-34754     (169) 20-34754     (169) 20-34754     (169) 20-34754     (169) 20-34754     (169) 20-34754     (169) 20-34754     (169) 20-34754     (169) 20-34754     (169) 20-34754     (169) 20-34754     (169) 20-34754     (169) 20-34754     (169) 20-34754     (169) 20-34754     (169) 20-34754     (169) 20-34754     (169) 20-34754     (169) 20-34754     (169) 20-34754     (169) 20-34754     (169) 20-34754     (169) 20-34754     (169) 20-3475     (169) 20-3475     (169) 20-3475     (169) 20-3475     (169) 20-3475     (169) 20-3475     (169) 20-3475     (169) 20-3475     (169) 20-3475     (169) 20-3475     (169) 20-3475     (169) 20-3475     (169) 20-3475     (169) 20-3475     (169) 20-3475     (169) 20-3475     (169) 20-3475     (169) 20-3475     (169) 20-3475     (169) 20-3475     (169) 20-3475     (169) 20-3475     (169) 20-3475     (169) 20-3475     (169) 20-3475     (169) 20-3475     (169) 20-3475     (169) 20-3475     (169) 20-3475     (169) 20-3475     (169) 20-3475     (16                                                                                                    | 対象<br>3件中1-3<br>1<br>1<br>* 4.<br>*<br>*<br>*<br>*<br>*<br>*<br>*<br>*<br>*<br>*<br>*<br>*<br>*<br>*<br>*<br>*<br>*<br>*<br>* | 一覧<br>0件を表示<br>2016/0<br>2016/0<br>2016/0 | 虹リル: 支払                                                                                                    | 期日 ・                                                                                                    | ズーブの先端に長<br>見順 3 再表示<br>(-ジ 10ページ次<br>(で次))<br>(でのののの)<br>(でののののの)<br>(でののののの)<br>(でののののの)<br>(でののののの)<br>(でののののの)<br>(でののののの)<br>(でののののの)<br>(でののののの)<br>(でののののの)<br>(でののののの)<br>(でののののの)<br>(でののののの)<br>(でののののの)<br>(でののののの)<br>(でののののの)<br>(でののののの)<br>(でののののの)<br>(でののののの)<br>(でののたいの)<br>(でのたいの)<br>(でのたいの)<br>(<br>(でのたいの)<br>(でのたいの)<br>(でのたいの)<br>(<br>(<br>(<br>(<br>(<br>(<br>(<br>(<br>(<br>(<br>(<br>(<br>(<br>(<br>(<br>(<br>(<br>(<br>(                                                                                                    |          | <ul> <li>ためのフリー入力欄です。注文書番号や請求書番号の入力が可能です。</li> <li>融資取引口座の</li> <li>③支店コード(半角数字3桁)を入力してください。</li> <li>【①譲渡形態で「分割譲渡」を選択した場合】</li> <li>④申込金額(円)を債権金額以内の値ですべて入力してください。(入力可能な金額は1円以上です)</li> <li>承認者へ連絡事項等がある場合は、</li> <li>⑤コメント(任意)</li> <li>(全半角 250 文字以内)を入力してください。</li> </ul>                                                                     |
| 10/<-<br>No.<br>1<br>2<br>3<br>10/<-<br>1<br>2<br>3                                                                                                    | ジ前<br>2000038M000<br>0000038M000<br>0000038M000<br>20前<br>新情報<br>変る<br>こ                                                                                                    | 前ページ<br>録 書 寺<br>1007 V00005<br>1000 00000004<br>第ページ<br>()<br>()<br>()<br>()<br>()<br>()<br>()<br>()<br>()<br>()<br>()<br>()<br>()                                                                                                    | (検知<br>(検和<br>の169)3+022か?4がら<br>01091月第6024年755<br>10191274375<br>101747522か?4がら<br>0159127+022か?4がら<br>0159127+022か?4がら<br>0169127+022か?4がら<br>0169127+022か?4がら<br>1019127+022か?4がら<br>1019127+022か?45<br>1019127+022か<br>1019127+022か<br>1019127+022か<br>1019127+022か<br>1019127+022か<br>1019127+0220<br>1019127+0220<br>1019127+0220<br>1019127+0220<br>1019127+0220<br>1019127+0220<br>1019127+0220<br>1019127+0220<br>1019127+0220<br>1019127+0220<br>1019127+0220<br>1019127+0220<br>1019127+0220<br>1019127+020<br>1019127+020<br>1019127+020<br>1019127+020<br>1019127+020<br>1019127+020<br>1019127+020<br>1019127+020<br>1019127+020<br>1019127+020<br>1019127+020<br>1019127+020<br>1019127+020<br>1019127+020<br>1019127+020<br>1019127+020<br>1019127+020<br>1019127+020<br>1                                                                                                    | 対象<br>3件中1-1<br>1<br>1<br>*4-0<br>*<br>*<br>*<br>*<br>*<br>*<br>*<br>*<br>*<br>*<br>*<br>*<br>*<br>*<br>*<br>*<br>*<br>*<br>* | 一覧<br>0件を表示<br>2016/0<br>2016/0<br>2016/0 | 虹リル: 支払                                                                                                    | 期日 (月)<br>次<br>で (外電全部(円)<br>1、000,00<br>1、000,00<br>1<br>1<br>1<br>1<br>1<br>1<br>1<br>1<br>1<br>1<br>1<br>1<br>1                                                                                                    | ズーブの先端に長 10ページ次 10ページ次 10ページ次 10ページ次 10ページ次 10ページ次 10ページ次 2000000 ページの先端に展れった -ジ 10ページ次                                                                                                    |          | <ul> <li>ためのフリー入力欄です。注文書番号や請求書番号の入力が可能です。</li> <li>融資取引口座の         <ul> <li>③支店コード(半角数字3桁)</li> <li>を入力してください。</li> </ul> </li> <li>【①譲渡形態で「分割譲渡」を選択した場合】         <ul> <li>④申込金額(円)を債権金額以内の値ですべて入力してください。(入力可能な金額は1円以上です)</li> </ul> </li> <li>承認者へ連絡事項等がある場合は、         <ul> <li>⑤コメント(任意)</li> <li>(全半角250文字以内)を入力してください。</li> </ul> </li> </ul> |
| 10/<-<br>No.<br>1<br>2<br>3<br>10/<-                                                                                                    | ジ前<br>2000038M000<br>0000038M000<br>0000038M000<br>ジ前<br>新情報<br>当者<br>シト<br>定<br>1                                                                                                    | 前ページ<br>録 番 号<br>1007¥00008<br>1000000004<br>前ページ                                                                                                    | (検索)     (内の) おう・402カットおくク     (169) おう・402カットがくク     (169) に目前のではたち     (169) に目前のではたち     (169) には、     (169) には、     (                                                                                                    | 対象<br>3件中1-5<br>1<br>**金<br>**金<br>****************************                                                               | 一覧<br>3件を表示<br>2016/0<br>2016/0           | <u>東</u> 辺 川 : 支丸<br>第日 保証<br>有<br>3/30 第<br>3/30 第                                                                                                    | 期日      (月                                                                                                    | 大一切の先端に長       東藤 3     再表示       マジ     10ページ次       中込金額(P)     (6.第)       ロ     1000000       ロ     2005000       ロ     2005000       ビージの先端に戻る       マジ     10ページ次                                                                                                    |          | は、日本におは、51%とではよど、日本(1)で<br>ためのフリー入力欄です。注文書番号<br>や請求書番号の入力が可能です。<br>③支店コード(半角数字3桁)<br>を入力してください。<br>【①譲渡形態で「分割譲渡」を選択した<br>場合】<br>④申込金額(円)を債権金額以内の値<br>ですべて入力してください。(入力可能な<br>金額は1円以上です)<br>承認者へ連絡事項等がある場合は、<br>(⑤コメント(任意)<br>(全半角 250 文字以内)を入力してくだ<br>さい。                                                                                          |
| 10×<-<br>No.<br>1<br>2<br>3<br>10×<-<br>1<br>2<br>3<br>10×<-                                                                                                    | ジ前<br>2000038M000<br>0000039M000<br>0000039M000<br>ジ前<br>新情報<br>当者<br>正<br>こ<br>こ<br>こ                                                                                                 | 前ページ<br>品番号<br>D007V00005<br>D008000004<br>前ページ                                                                                                    | (                                                                                                    | 対象<br>3件中1-5<br>1<br>* 5<br>* 5<br>* 5<br>* 5<br>* 5<br>* 5<br>* 5<br>* 5<br>* 5<br>* 5                                       | 一覧<br>3件を表示<br>2016/0<br>2016/0           | <u>東</u> 辺 単: 支丸<br>開日 (程語<br>有<br>3/30 第<br>3/30 第                                                                                                    | 期日 ■                                                                                                    | ズーブの先端に長       耳頭 コ 再表示       ページ     10ページ次       サジム金額(P)     ( む 病)       0     1000000       0     2000000       0     2000000       0     2000000       0     2000000       0     2000000       0     2000000       0     2000000       0     2000000       0     2000000       0     2000000       0     2000000       0     2000000       0     2000000       0     2000000       0     2000000       0     2000000       0     2000000                                                                                                    |          | ためのフリー入力欄です。注文書番号<br>や請求書番号の入力が可能です。<br>融資取引口座の<br>③支店コード(半角数字3桁)<br>を入力してください。<br>【①譲渡形態で「分割譲渡」を選択した<br>場合】<br>④申込金額(円)を債権金額以内の値<br>ですべて入力してください。(入力可能な<br>金額は1円以上です)<br>承認者へ連絡事項等がある場合は、<br>⑤コメント(任意)<br>(全半角 250 文字以内)を入力してくだ<br>さい。                                                                                                    |
| 10/(-<br>No.<br>1<br>2<br>3<br>10/(-<br>1)<br>2<br>2                                                                                                    | ジ前<br>2000038M000<br>0000039M000<br>0000039M000<br>20前<br>請情報<br>当者<br>正<br>20<br>20<br>20<br>20<br>20<br>20<br>20<br>20<br>20<br>20                                                   | 前ページ<br>森香寺<br>10007 V00005<br>10000000004<br>耐ページ<br>10000000004<br>耐ページ<br>10000000004<br>「<br>東空島の 確認の                                                                                                    | (食畜)<br>01609179-40279-587(-0,-<br>01691月面(2, 広島前7)<br>010-7479支店<br>01691月面(2, 石島前7)<br>015691月面(2, 石島前7)<br>015691月面(2, 石島前7)<br>015691月面(2, 石島前7)<br>015691月面(2, 石島前7)<br>015691月面(2, 石島前7)<br>015691月面(2, 石島前7)<br>01561月面(2, 石島前7)<br>01561月面(2, 石)<br>01561月面(2, 石)<br>01561月面(2, 石)<br>01561<br>01561<br>0                                                                                                    | 対象<br>3件中1-4<br>1<br>第<br>4<br>第<br>4<br>第<br>4<br>1                                                                          | 一覧<br>9件を表示<br>2016/0<br>2016/0<br>2016/0 | 並び時: 支払<br>第1日 保護<br>3/30 第<br>3/30 第<br>3/30 第                                                                                                    | 期日   (月<br>次                                                                                                    | ズーブの先端に戻<br>10ページ次<br>マージ 10ページ次<br>マンクの先端(FP)<br>マクのののの<br>1000000<br>ロ 1000000<br>ロ 2000000<br>マンクの先端に戻る<br>マンクの先端に戻る<br>マンクの先端に戻る                                                                                                    |          | ためのフリー入力欄です。注文書番号<br>や請求書番号の入力が可能です。<br>融資取引口座の<br>③支店コード(半角数字3桁)<br>を入力してください。<br>【①譲渡形態で「分割譲渡」を選択した<br>場合】<br>④申込金額(円)を債権金額以内の値<br>ですべて入力してください。(入力可能な<br>金額は1円以上です)<br>承認者へ連絡事項等がある場合は、<br>⑤コメント(任意)<br>(全半角250文字以内)を入力してください。                                                                                                    |
| 10/<-<br>No.<br>1<br>2<br>3<br>10/<-                                                                                                    | ジ前<br>2000038M000<br>0000039M000<br>0000039M000<br>ジ前<br>請情報<br>写名<br>定1                                                                                                    | 前ページ<br>録 <b>曲 号</b><br>0007W00005<br>0008000004<br>前ページ                                                                                                    | (食の) 3ウ>+02か?>4がく>     (169) 3ウ>+02か?>4がく>     (169) 3ウ>+02か?>4がく>     (169) 2ウ>+03+2     (169) 2ウ>+03+2     (169) 2ウ>+03+2     (169) 2ウ>+03+2     (169) 2ウ>+03+2     (169) 2ウ>+03+2     (169) 2ウ>+03+2     (169) 2ウ>+03+2     (169) 2ウ>+03+2     (169) 2ウ>+03+2     (169) 2ウ>+03+2     (169) 2ウ>+03+2     (169) 2ウ>+03+2     (169) 2ウ>+03+2     (169) 20+2     (169) 20+2     (169) 20+2     (169) 20+2     (169) 20+2     (169) 20+2     (169) 20+2     (169) 20+2     (169) 20+2     (169) 20+2     (169) 20+2     (169) 20+2     (169) 20+2     (169) 20+2     (169) 20+2     (169) 20+2     (169) 20+2     (169) 20+2     (169) 20+2     (169) 20+2     (169) 20+2     (169) 20+2     (169) 20+2     (169) 20+2     (169) 20+2     (169) 20+2     (169) 20+2     (169) 20+2     (169) 20+2     (169) 20+2     (169) 20+2     (169) 20+2     (169) 20+2     (169) 20+2     (169) 20+2     (169) 20+2     (169) 20+2     (169) 20+2     (169) 20+2     (169) 20+2     (169) 20+2     (169) 20+2     (169) 20+2     (169) 20+2     (169) 20+2     (169) 20+2     (169) 20+2     (169) 20+2     (169) 20+2     (169) 20+2     (169) 20+2     (169) 20+2     (169) 20+2     (169) 20+2     (169) 20+2     (169) 20+2     (169) 20+2     (169) 20+2     (169) 20+2     (169) 20+2     (169) 20+2     (169) 20+2     (169) 20+2     (169) 20+2     (169) 20+2     (169) 20+2     (169) 20+2     (169) 20+2     (169) 20+2     (169) 20+2     (169) 20+2     (169) 20+2     (169) 20+2     (169) 20+2     (169) 20+2     (169) 20+2     (169) 20+2     (169) 20+2     (169) 20+2     (169) 20+2     (169) 20+2     (169) 20+2     (169) 20+2     (169) 20+2     (169) 20+2     (169) 20+2     (169) 20+2     (169) 20+2     (169) 20+2     (169) 20+2     (169) 20+2     (169) 20+2     (169) 20+2     (169) 20+2     (169) 20+2     (169) 20+2     (169) 20+2     (169) 20+2     (169) 20+2     (169) 20+2     (169) 20+2     (169) 20+2     (169) 20+2     (169) 20+2     (169) 20+2     (169) 20+2     (169) 20+2     (169) 20+2     (169) 20+2     (169) 20+2     (169) 20+2     (169) 20+2     (169) 20+2     (169) 2                                                                                                    | 対象<br>3件中1-3<br>1<br>* 4.<br>*<br>*<br>*<br>*<br>*                                                                            | 一覧<br>0件を表示<br>2016/0<br>2016/0           | 虹リ NE: 支払                                                                                                    | 期日 (月)<br>次<br>7<br>6<br>6<br>7<br>1<br>1<br>1<br>1<br>1<br>1<br>1<br>1<br>1<br>1<br>1<br>1<br>1                                                                                                    | ズーブの先額に戻<br>単価 ■ 再表示<br>イージ 10ページ次<br>単注全額(P)<br>(そ次)<br>0 1000000<br>10000000<br>マージの主題に戻る<br>ページの完確に戻る                                                                                                    |          | ためのフリー入力欄です。注文書番号<br>や請求書番号の入力が可能です。<br>融資取引口座の<br>③支店コード(半角数字3桁)<br>を入力してください。<br>【①譲渡形態で「分割譲渡」を選択した<br>場合】<br>④申込金額(円)を債権金額以内の値<br>ですべて入力してください。(入力可能な<br>金額は1円以上です)<br>承認者へ連絡事項等がある場合は、<br>⑤コメント(任意)<br>(全半角 250 文字以内)を入力してください。<br>、                                                                                                    |
| 10/2-<br>No.<br>1<br>2<br>3<br>10/2-<br>10/2-                                                                                                    | ジ前<br>2000038M000<br>0000038M000<br>0000038M000<br>20前<br>新情報<br>変る                                                                                                    | 前ページ<br>録 書 寺<br>1007W00005<br>1000000004<br>第ページ<br>66 章 単の 単 220                                                                                                    | (検部<br>(体部<br>(内部) → 0.2 加? → 4 が (→<br>01 G = 1 μ m m m m m m m m m m m m m m m m m m                                                                                                    | 対象<br>3件中1-1-1<br>1<br>第44<br>第44<br>第<br>4<br>1                                                                              | 一覧<br>0件を表示<br>2016/0<br>2016/0           | 虹リル: 支払                                                                                                    | 期日 (月)<br>次<br>(内電金銀(PP)<br>1 1,000,00<br>1 1,000,00<br>1 2,000,00<br>1 2,000,00                                                                                                    | ズーブの先端に長<br>見順 3 再表示<br>(-ジ 10ページ次<br>(そ次)<br>(そ次)<br>(そのののの)<br>(こうの主張に戻込<br>-ジ 10ページ次                                                                                                    |          | ためのフリー入力欄です。注文書番号<br>や請求書番号の入力が可能です。<br>融資取引口座の<br>③支店コード(半角数字3桁)<br>を入力してください。<br>【①譲渡形態で「分割譲渡」を選択した<br>場合】<br>④申込金額(円)を債権金額以内の値<br>ですべて入力してください。(入力可能な<br>金額は1円以上です)<br>承認者へ連絡事項等がある場合は、<br>⑤コメント(任意)<br>(全半角250文字以内)を入力してください。<br>、                                                                                                    |

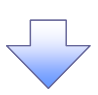

 $\square$ 

3. 融資申込仮登録確認画面

| /    | ひろぎん                                                   |                                          |                |                                              |                           | ゆうきくん1号:ログイン                          | Ŧ            |                  |
|------|--------------------------------------------------------|------------------------------------------|----------------|----------------------------------------------|---------------------------|---------------------------------------|--------------|------------------|
| ć    | んさいサービ                                                 | ス                                        |                | L                                            | ビジネスWebサービス/<br>最終操作日     | 、戻る<br>日グアウト<br>寺: 2015/11/01 16:08:3 | 25           | 内容を確認し、仮登録を実行しま  |
|      | トップ 債権情報照会                                             |                                          | →括請求 🔠         | <b>王王王</b> 王王王王王王王王王王王王王王王王王王王王王王王王王王王王王王王王王 | その他請求                     | 管理業務                                  |              | `                |
| ňsk  | <u></u>                                                |                                          |                |                                              |                           |                                       |              |                  |
|      |                                                        |                                          |                |                                              |                           |                                       |              |                  |
|      | 食甲込收登获確認                                               |                                          |                | _                                            | [                         | SCKOGC7110                            | 4            |                  |
| L    | <ol> <li>         ① 対象の債権を選択         =     </li> </ol> | ⇒ ② 仮登録内容を入力 ⇒                           | ③ 仮登録内容を確認     | 2 -                                          | <ul> <li>④ 仮登約</li> </ul> | 完了                                    |              |                  |
| 小石   | の内容で融資申込の仮登録を行い<br>をご確認後、「内容を確認しました」                   | ます。<br>欄をチェックし、「仮登録の実行」ボタンを押してください       | 6              |                                              |                           |                                       |              |                  |
|      | 全て表示表示内容を切り替えま                                         | <b>#</b> .                               |                |                                              |                           |                                       |              |                  |
|      | 申込基本情報                                                 |                                          |                |                                              |                           |                                       | -            |                  |
| 1    | 申込区分                                                   | 割引                                       |                |                                              |                           |                                       |              |                  |
| 2    | 希望日                                                    | 2015/11/04                               |                |                                              |                           |                                       |              |                  |
| 3    | 登錄債権数                                                  | 3                                        |                |                                              |                           |                                       | -            |                  |
| 1    | <b>遺権金額(合計)(円)</b>                                     | 4,000,000                                |                |                                              |                           |                                       | -            |                  |
|      | 申込金額(合計)(円)                                            | 4,000,000                                |                |                                              |                           |                                       | -            |                  |
| 4    | * たべによる 国務保証<br>(保証付与有無)                               | 有                                        |                |                                              |                           |                                       |              | .hs              |
| 1    | 唐求者Ref.No.                                             |                                          |                |                                              |                           | ポージの生命に言る                             |              |                  |
|      | 申込人情報(譲渡人)                                             |                                          |                |                                              |                           | A - 2 W HEBRICHES                     | 1            | 入力内容に問題がなければ チェ  |
| 1    | 利用者番号                                                  | 00000GK72                                |                |                                              |                           |                                       |              |                  |
| -    | 主人名/個人事業者名                                             | 0169ゆうきくん1号(株                            |                |                                              |                           |                                       |              |                  |
| 1    | D∉                                                     | 0169 広島銀行 001 木店営業部 当座 3804142           | 0169ユウキウンイチユウの |                                              |                           |                                       | /            | ナエックを入れていない場合、似気 |
|      | 中込先情報(讓受人)                                             |                                          |                |                                              |                           | <u>ページの先輩に戻る</u>                      |              | , 美行はでさません。<br>1 |
| 1    | <b>婆受先</b>                                             | 0169 広島銀行 001 本店営業部                      |                |                                              |                           |                                       |              |                  |
|      |                                                        | ₩ <b>₽</b>                               |                |                                              |                           | ページの先望に戻る                             |              |                  |
|      |                                                        | 3件中1-3件を表:                               | Ŧ              |                                              |                           |                                       |              |                  |
| ) rt | ージ前 前ページ                                               | 1                                        |                |                                              | 次ページ                      | 10ページ次                                |              |                  |
| 40   | 記錄委号                                                   | 債務者名<br>債務者全融機關                          | 支払期日           | 債務<br>保証の                                    | 債費全額(円)                   | 申込金額(円)                               |              |                  |
|      |                                                        | 016993ウシャ02カプシキカイシャ                      |                | 有黑                                           |                           |                                       |              |                  |
| 1    | 0000038M000007V00008                                   | 0105ml用者02株式会社<br>0169 広島銀行<br>010 大手町支店 | 2016/03/30     | *                                            | 1,000,000                 | 1,000,000                             |              |                  |
|      |                                                        | 0169月3ウシャ02カプシキカイシャ<br>0169利用者の2株式会社     |                | _                                            |                           |                                       |              |                  |
| 2    | 0000038M000007W00005                                   | 0169 広島很行<br>001 本店営業部                   | 2016/03/30     | 萧                                            | 1,000,000                 | 1,000,000                             |              | h                |
|      |                                                        | 0169月305+02からキがイシャ<br>0169月用者02株式会社      | AA1.2 /AA //   | -                                            |                           |                                       |              | / 🙄              |
| 3    | 0000039M000008000004                                   | 0169 広島銀行<br>001 本店営業部                   | 2016/03/30     | -                                            | 2,000,000                 | 2,000,000                             | $\downarrow$ |                  |
|      |                                                        |                                          |                |                                              | 14.4                      | ページの先生に表表                             |              | *IN              |
| yric | ーンれ ビベーン<br>申請情報                                       | · ·                                      |                |                                              | 17/1-2                    | 104-938                               |              | Cv '0            |
| 1    | 巴当者                                                    | ゆうきくんて号                                  |                | /                                            |                           |                                       |              | L                |
| -    | 1421                                                   |                                          |                |                                              |                           |                                       |              |                  |
|      |                                                        | Mart                                     |                |                                              |                           | ページの先頭に戻る                             |              |                  |
| 语    | でこ確認後、「内容を確認とました」<br>内容を確認しました                         | 1982アエックし、「仮営録の実行」ボタンで押してください            | •              |                                              |                           |                                       |              |                  |
| -    | F5-E-4E-8503-02<br>戻る 仮登録の実行                           |                                          |                |                                              |                           |                                       |              |                  |
|      |                                                        |                                          |                |                                              |                           |                                       | _            |                  |

211

## 4. 融資申込仮登録完了画面

| 2       休養発生請求       休養芝請求       休養三葉請求       休養三葉請求       休養三葉請求       休養三葉請求       休養三葉請求       休養三葉請求       休養三葉請求       日本       日本 <t< th=""></t<>                                                                                                    |
|----------------------------------------------------------------------------------------------------|
| ブ         液晶気温液         液晶-括液<                                                                                                    |
| A Set Set Set Set Set Set Set Set Set Set                                                                                                    |
| A 全 登 録 完 了<br>D                                                                                                    |
| <ul> <li>D 対象の復権を選択 → ○ 係 登場内容を入力 → ○ 係 受場内容を幅記 → ④ 気 登場完了</li> <li>● 係 受 登場完了</li> <li>● 係 受 登場完了</li> <li>● 係 受 登場完了</li> <li>● 係 受 登場完了</li> <li>● 係 受 登場完了</li> <li>● 係 受 登場完了</li> <li>● 係 受 登場完了</li> <li>● 係 受 登場完了</li> <li>● 係 受 登場完 (14)</li> <li>● 係 受 登場完 (14)</li> <li>● 係 受 登場完 (14)</li> <li>● 係 受 登場完 (14)</li> <li>● 係 受 登場完 (14)</li> <li>● 係 受 登場完 (14)</li> <li>● 係 受 登場完 (14)</li> <li>● 係 受 登場完 (14)</li> <li>● 係 受 登場完 (14)</li> <li>● 係 受 登場 (14)</li> <li>● 係 受 登場 (14)</li> <li>● 係 受 登場 (14)</li> <li>● 係 受 登場 (14)</li> <li>● 係 受 登場 (14)</li> <li>● 係 受 登場 (14)</li> <li>● 係 受 (14)</li> <li>● 係 (14)</li> <li>● 係 (14)</li> <li>● (14)</li> <li>● (14)&lt;</li></ul> |
|                                                                                                    |
| Dtd 登録が完了しました。手毬巻(よる手毬を受けてださい。<br>株元 ま元内容を切替えます。<br>俳優<br>ま元内容を切替えます。<br>俳優<br>ま本情報<br>3<br>1<br>2015/11/04<br>構数 3<br>1<br>2015/11/04<br>構数 3<br>1<br>2015/11/04<br>構数 3<br>1<br>2015/11/04<br>構数 3<br>1<br>2015/11/04<br>構数 3<br>1<br>2015/11/04<br>構数 3<br>1<br>2015/11/04<br>構数 3<br>1<br>2015/11/04<br>構数 3<br>1<br>2015/11/04<br>株式 6<br>(個数 3<br>1<br>2015/11/04<br>株式 6<br>(個数 3<br>1<br>2015/11/04<br>(個数 3<br>1<br>2015/11/04<br>(個数 3<br>1<br>2015/11/04<br>(個数 3<br>1<br>2015/11/04<br>(個数 3<br>1<br>2015/11/04<br>(個数 3<br>1<br>2015/11/04<br>(個数 3<br>1<br>2015/11/04<br>(個数 3<br>1<br>2015/11/04<br>(個数 3<br>1<br>2015/11/04<br>(個数 3<br>1<br>2015/11/04<br>(個数 3<br>1<br>2015/11/04<br>(個数 3<br>1<br>2015/11/04<br>(個数 3<br>1<br>2015/11/04<br>(個数 3<br>1<br>2015/11/04<br>(個数 3<br>1<br>2<br>2<br>2<br>2<br>2<br>2<br>2<br>2<br>2<br>2<br>2<br>2<br>2                                                                                                    |
| またの時を切替えま。<br>情報<br>たつの先端で戻る<br>が 2015/11/0001674<br>たっどの先端で戻る<br>が 一 2005/11/04<br>構設 3<br>(個人会計) (FD) 4,000,000<br>増く合計) (FD) 4,000,000<br>増く合計) (FD) 4,000,000<br>増く合計) (FD) 4,000,000<br>増く合計) (FD) 4,000,000<br>増く合計) (FD) 4,000,000<br>増く合計) (FD) 4,000,000<br>増く合計) (FD) 4,000,000<br>増く合計) (FD) 4,000,000<br>増く合計) (FD) 4,000,000<br>増く合計) (FD) 4,000,000<br>増く合計) (FD) 4,000,000<br>増く合計) (FD) 4,000,000<br>(日本) (FD) 4,000,000<br>(日本) (FD) (日本) (FD) (FD) (FD) (FD) (FD) (FD) (FD) (FD)                                                                                                    |
| 時後       ●         第5       S169201511010001674         基本情報                                                                                                    |
| 第1     3/102/01/01/00/01/14       基本情報     C-200.800 (R)       52     第3       1     2015/11/04       (確数     3       1     2015/11/04       (確数     3       (第) (円)     4,000,000       (第) (年)     4,000,000       (第) (年)     4,000,000       (第) (年)     4,000,000       (第) (年)     4,000,000                                                                                                    |
| 基本情報<br>(分 新引<br>1 2015/11/04<br>(確設 3<br>(切 (分))(PD) 4,000,000<br>(切 (分)(PD) 4,000,000<br>(切 (分)(PD) 4,000,000<br>() () () () () () () () () () () () () (                                                                                                    |
| 59<                                                                                                    |
| 2015/11/04     承認者へ承認を       構成     3       (資(合計)(P)     4.000,000       (第)(合計)(P)     4.000,000       (第)(合計)(P)     4.000,000       (第)(合計)(P)     4.000,000                                                                                                    |
| <ul> <li>構築 3</li> <li>第(合計)(円) 4,000,000</li> <li>第(合計)(円) 4,000,000</li> <li>第(合計)(円) 4,000,000</li> <li>第(合計)(円) 4,000,000</li> </ul>                                                                                                    |
| 287(5計)(円) 4,000,000<br>(約(合計)(円) 4,000,000<br>に26後務保証 有<br>有                                                                                                    |
|                                                                                                    |
|                                                                                                    |
| Per No.                                                                                                    |
| <u>ページの先強に買る</u>                                                                                                    |
| 人情報(譲渡人)                                                                                                    |
|                                                                                                    |
| □/ 個人争奏者名 0109972(私) 写(特<br>0169 広島線行 001 本広業業態 当座 3904142 016927442)/(43竹肉                                                                                                    |
| ページの先後に戻る                                                                                                    |
| <b>七情報(論受人)</b>                                                                                                    |
| 0169 広島銀行 001 本広志憲章3                                                                                                    |
| 刘隶一覧                                                                                                    |
| 3件中1-3件中3-4天示                                                                                                    |
|                                                                                                    |
| 記録書参                                                                                                    |
| 00038M000007V00008 01691/用曲02得式会社 2016/03/30 重 1,000,000 1,000,000                                                                                                    |
| 010 大手町支店<br>0169/30/A02が2410/2                                                                                                    |
| 01091000007W00005 010972511 2016/03/30 単 1,000,000 1,000,000 010972517 2016/03/30 単 1,000,000 1,000,000                                                                                                    |
| 01.09/13/9/4/37/9/4/37/9/<br>01.09/13/9/4/37/9/4/32                                                                                                    |
| 10038 M00008000004 0169 分割計<br>001 小店営業部                                                                                                    |
| <u>ページの完整に戻る</u><br>1.1.1.1.1.1.1.1.1.1.1.1.1.1.1.1.1.1.1.                                                                                                    |
| 1 xx-y 10x-yx                                                                                                    |
| ¢つき(ん)1号                                                                                                    |
|                                                                                                    |
| ビージの先輩に戻る                                                                                                    |
|                                                                                                    |
|                                                                                                    |
| R6                                                                                                    |
|                                                                                                    |
|                                                                                                    |
|                                                                                                    |
|                                                                                                    |
|                                                                                                    |
| <u> い</u>                                                                                                    |
| ▲<br>■<br>✓<br>✓ 仮登録の完了となります。                                                                                                    |

- ✓ 仮登録の完了後、承認者へ承認依頼通知が送信されます。
- ✓ 承認者の手順については、<sup>②</sup>第4章3-1 『承認/差戻しの手順』をご参照ください。
- ✓ 承認する場合は、「希望日≧当日(承認日)」とします。不一致の場合は差戻しをおこない、担当者が 希望日を修正する必要があります。

| 融資申込仮登録分完了           建建用法:::::::::::::::::::::::::::::::::::                                                                                                    |                                                                                                    |                                                                           |                                                                                                    |                                        |                 |                                           |                                     |
|----------------------------------------------------------------------------------------------------|----------------------------------------------------------------------------------------------------|---------------------------------------------------------------------------|----------------------------------------------------------------------------------------------------|----------------------------------------|-----------------|-------------------------------------------|-------------------------------------|
|                                                                                                    |                                                                                                    |                                                                           |                                                                                                    |                                        |                 |                                           |                                     |
| 独理日時: 2015/11/01 16:10       操作者 : ゆうきくん1号       建築書号     S0169201511010001674       中込基本情報     中込基本情報       中込基本情報     931       事業書号     S0169201511010001674       日本法会報(合計)(円)4,000,000     中込人は名(情報(論定人))       申込人は名(情報(論定人))     1069-0540×(fr3*0f4)       1中込人情報(論定人)     10169-0540×(fr3*0f4)       1日     0169-0540×(fr3*0f4)       1日     0169-0540×(fr3*0f4)       1日     0169-0540×(fr3*0f4)       1日     0169-0540×(fr3*0f4)       10169-0540×(fr3*0f4)     0169-0540×(fr3*0f4)       10169-0540×(fr3*0f4)     0169-0540×(fr3*0f4)       10169-0540×(fr3*0f4)     0169-0540×(fr3*0f4)       10169-0540×(fr3*0f4)     0169-0540×(fr3*0f4)       10169-0540×(fr3*0f4)     0169-0540×(fr3*0f4)       10169-0540×(fr3*0f4)     0169-0540×(fr3*0f4)       10169-0540×(fr3*0f4)     0169-0540×(fr3*0f4)       10169-0540×(fr3*0f4)     1,000,000       10169-0540×(fr3*0f4)     1,000,000       10160×(fr3*0f4)     0169-054×(fr3*0f4)       10160×(fr3*0f4)     0169-054×(fr3*0f4)       10160×(fr3*0f4)     0169-054×(fr3*0f4)       10160×(fr3*0f4)     0160-054×(fr3*0f4)       10160×(fr3*0f4)     0160-054×(fr3*0f4)       10160×(fr3*0f4)     0160-054×(fr3*0f4)       10160×(fr3*0f4)     0160-0                                                                                                    |                                                                                                    |                                                                           | 融資申込仍                                                                                                    | 反登録完了                                  |                 |                                           |                                     |
| 独資申込の仮登録が完了しました。承認者による承認を受けてください。           USU1情報         請求書号         S0169201511010001674           申込医方         割引         第           希望日         2015/11/04         3           雪球構築数         3         6           備権金額(合計)(円)         4,000,000         申込人(方音)(円)           申込人(方音)(円)         4,000,000         申込人(方音)(円)           申込人(方音)(円)         4,000,000         申込人(方音)(円)           申込人(方音)(音)(円)         4,000,000         申込人(方音)(日)(日)(日)(日)(日)(日)(日)(日)(日)(日)(日)(日)(日)                                                                                                    |                                                                                                    |                                                                           |                                                                                                    |                                        | 4<br>1          | 処理日時: 2015/1<br>操作者 : ゆうき                 | 1/01 16:10:27<br>くん1号               |
| 受付情報         Bara 型         S0169201511010001674           申込基本情報         申込基本情報           申込基本情報         3           債権金額(合計)(円)         4,000,000           申込人信報(論波人)         4,000,000           申込人信報(論波人)         4,000,000           申込人信報(論波人)         1           月用者 雪号         00000CK72           法人名/個人事業者名         0169 広告(100 + 本店営業部 当座 3804142 0169-3ウキッ/グ・7 * 0 (3)           日座         0169 広告(100 + 本店営業部           日座         0169 広告(100 + 本店営業部           日座         0169 広告(100 + 本店営業部           日座         0169 広告(100 + 本店営業部           国委先         169 切りうさくん1号(株           1         0000038M000007V00008         0169 与 利用者 0 2 株式<br>会社<br>(168 広告(100 + 本店営業部           1         0000038M000007V00008         0169 与 利用者 0 2 株式<br>会社<br>(168 広告(100 + 本店営業部           1         0000038M000007V00008         0169 均用者 0 2 株式<br>会社<br>(169 広告(100 + 本店営業部           2         0000038M000007W00005         0169 利用者 0 2 株式<br>会社<br>(169 広告(100 + 本店営業部           3         0000038M00000500004         0169 利用者 0 2 株式<br>公社<br>(169 広告(100 + 本店営業部           1         0010038M00000500004         0169 利用者 0 2 株式<br>公社<br>(169 広告(100 + 本店営業部           1         0010038M00000500004         0169 利用者 0 2 株式<br>公社<br>(169 広告(100 + 本店営業部                                                                                                    | 融資申込の                                                                                                    | 仮登録が完了しまし                                                                 | た。承認者による承認を受け                                                                                                    | けてください。                                |                 |                                           |                                     |
| 雨水香方       150169201511010001674         申込基本情報                                                                                                    | 受付情報                                                                                                    |                                                                           |                                                                                                    |                                        |                 |                                           |                                     |
| 甲込医分         割引           希望日         2015/11/04           登録復権数         3           債権金額(合計)(円)         4,000,000           申込人による債務保証         有           (保証付存焦)         第           請求者Ref.No.         1           1申込人情報(譲渡人)         000000K72           法人名/個人事業者名         0169-3約2/47-70(0           0169-3約2/47-70(0         0169 広島銀行 001 本店営業部 当座 3804142 0169-3約2/47-70(3)           日産         0169 広島銀行 001 本店営業部           日産         0169 広島銀行 001 本店営業部           方像一覧         大都中 (169) 広島銀行 001 本店営業部           1         0000038M000007V00008         0169 広島銀行 001 本店営業部           1         0000038M000007V00008         0169 309/0237'決持 (2)           0169 広島銀行 001 本店営業部         1,000,000           0169 広島銀行 001 本店営業部         1,000,000           0169 広島銀行 010         7無           0169 広島銀行 010         74           0100 大手買支店         2016/03/30           1,000,000         1,000           0169 広島銀行         169 利用者 0 2 株式           016         54           016         54           016         54           016         54           016         54                                                                                                    | 前水奋兮                                                                                                    |                                                                           | 50169201511010001674                                                                                                    |                                        |                 |                                           |                                     |
| Alegan         Display           香盤目         2015/11/04           登録債権数         3           債権金額 (合計) (円)         4,000,000           申込人信報(議決人)         有           (保証付与有無)         有           (協決人)         利用者番号           000000K72         169→疗シイケュ*ウ(カ           法人名 / 個人事業者名         0169→疗シイケュ*ウ(カ           0 1 6 9 ゆうきくん 1 号 (株           節署名等         0169 広島銀行 001 本店営業部           回座         0169 広島銀行 001 本店営業部           国座         0169 広島銀行 001 本店営業部           方象一覧         (保証の 保証の 信務者名<br>(保証の 信務者金融機関           1         0000038M000007V00008         0169 広島銀行 001 本店営業部           1         0000038M000007V00008         0169 可用者 0 2 株式<br>会社         2016/03/30         無           1         0000038M000007V00008         0169 広島銀行<br>016 少目前月者 0 2 株式<br>会社         2016/03/30         無         1,000,000         1,000           2         0000038M000007W00005         会社<br>0169 広島銀行<br>001 本店営業部         2016/03/30         無         1,000,000         1,000           3         0000038M00000800004         0169 広島銀行<br>001 本店営業部         2016/03/30         無         2,000,000         2,000                                                                                                    | 申込基本                                                                                                    | 青報                                                                        | 割引                                                                                                    |                                        |                 |                                           |                                     |
| 登録復種数         3           債権金額(合計)(円)         4,000,000           申込人による債務保証         有           (保証付存無)         有           請求者Ref. No.         1           1申込人情報(譲渡人)         000000K72           利用者番号         000000K72           法人名/個人事業者名         0169:x42:/45*9(10           0169:x42:/45*9(10         0169:x42:/45*9(10           169:y42:/45*9(10         0169:y42:/45*9(10           102:x42:/45*9(10         0169:x6.8.9.10           102:x42:/45*9(10         16.9.9.5           102:x42:/45*9(10         16.9.9.5           102:x42:/45*9(10         16.9.5           101:x5         0169           101:x5         0169           101:00:10:10:12         2016/03/30           11         0000038M000007W0008           21:00:10:10:10:10:12         2016/03/30           21:00:00:10:10:10:10:10:10:10:10:10:10:10                                                                                                    | 希望日                                                                                                    |                                                                           | 2015/11/04                                                                                                    |                                        |                 |                                           |                                     |
| 加速金額         (Am)         (Am)         (Am)         (Am)           申込公額(合計)         (月)         (4,000,000         (月)         (月)         (4,000,000           申込人信報(議選人)         有         (1)         (1)         (1)         (1)         (1)         (1)           利用者番号         0000000K72         (1)         (1)         (1)         (1)         (1)         (1)         (1)         (1)         (1)         (1)         (1)         (1)         (1)         (1)         (1)         (1)         (1)         (1)         (1)         (1)         (1)         (1)         (1)         (1)         (1)         (1)         (1)         (1)         (1)         (1)         (1)         (1)         (1)         (1)         (1)         (1)         (1)         (1)         (1)         (1)         (1)         (1)         (1)         (1)         (1)         (1)         (1)         (1)         (1)         (1)         (1)         (1)         (1)         (1)         (1)         (1)         (1)         (1)         (1)         (1)         (1)         (1)         (1)         (1)         (1)         (1)         (1)         (1)         (1)         (1)         (1)                                                                                                    | 登録債権                                                                                                    | 数<br>(合計) (円)                                                             | 3                                                                                                    |                                        |                 |                                           |                                     |
| 申込人による債務保証<br>(保証付与有無)<br>請求者保f.No.         有           申込人情報(譲渡人)         利用者番号         00000CK72           利用者番号         0169=nŷħ?vf2***0(fa ** 0(fa ** 0 | 申込金額                                                                                                    | (合計) (円)                                                                  | 4, 000, 000                                                                                                    |                                        |                 |                                           |                                     |
| IPEX-fire1.NO.         1申込人情報 (譲渡人)         利用者番号       000000K72         法人名 / 個人事業者名       0169:3ウネ?ンイチゴウ(カ         0 1 6 9 ゆうきくん 1 号 (株         部署名等       0169 広島銀行 001 本店営業部 当座 3804142 0169:3ウキ?ンイチゴウ(カ         1申込先情報 (譲受人)         譲受先       0169 広島銀行 001 本店営業部         水泉一覧         No.       記録番号         1       0000038M000007V00008         0169 広島銀行<br>0169 月前か?02おブシヤガイシャ<br>0169 月用者 0 2株式<br>会社<br>0169 月用者 0 2株式<br>会社<br>0169 月用者 0 2株式<br>会社<br>0169 月用者 0 2株式<br>会社<br>0169 月用者 0 2株式<br>会社<br>0169 月用者 0 2株式<br>会社<br>0169 月用者 0 2株式<br>会社<br>0169 月用者 0 2株式<br>会社<br>0169 月用者 0 2株式<br>会社<br>0169 月用者 0 2株式<br>会社<br>0169 月用者 0 2株式<br>会社<br>0169 月用者 0 2株式<br>会社<br>0169 月用者 0 2株式<br>会社<br>016 3/30         3       0000038M000008000004                                                                                                    | 申込人に<br>(保証付                                                                                                    | よる債務保証<br>与有無)                                                            | 有                                                                                                    |                                        |                 |                                           |                                     |
| 申込人情報(譲渡人)         利用者番号       000000K72         法人名/個人事業者名       0169コキャンイチュ*ウ(カ         の169立きさん1号(株         部署名等         一座       0169広島銀行 001本店営業部 当座 3804142 0169ユウキケン(チュ*ウ(カ         1申込先情報(譲受人)         譲受先       0169広島銀行 001本店営業部         少な一覧         No.       記録番号         (169」広島銀行 001本店営業部         文払期日       債務<br>(保証の)<br>(保証の)<br>(保証の)<br>(保証の)<br>(月69)月かりた2は7*シャト<br>(日6) 5 広島銀行<br>(16) 5 広島銀行<br>(16) 5 広島銀行                                                                                                    | 請水有Ke                                                                                                    | t. No.                                                                    |                                                                                                    |                                        |                 |                                           |                                     |
| 内内相望2     010000ÅP2/f3*9(f3*9(f)       送人名/個人事業者名     0169□がわ2/f3*9(f3*9(f)       部署名等     0169□方わ2/f3*9(f3*9(f)       □座     0169□広島銀行 001本店営業部 当座 3804142 0169□ウキウン/f51*9(f)       1申込先情報(議受人)     調受先       1申込先情報(議受人)     169□方日       「日本     「「日本       1     0000038M000007V00008       0169リコウン+0237*34h*42     2016/03/30       1     0000038M000007V00008       0169リコウン+0237*34h*42       2     0000038M000007V00005       0169リコウン+0237*34h*42       2     0000038M000007V00005       0169リコウン+0237*34h*42       2     0000038M000007V00005       0169リコウン+0237*34h*42       2     0000038M000007W00005       0169リコウン+0237*34h*42       0169「広島銀行       0169「広島銀行       0169「ホ島銀行       0169「ホ島銀子       0169「ホ島銀子       1                                                                                                    | 申込人情                                                                                                    | 報 (譲渡人)<br>早                                                              | 000006872                                                                                                    |                                        |                 |                                           |                                     |
| 0169ゆうきくん1号(株           部署名等         0169広島銀行 001本店営業部 当座 3804142 0169±ウҟウンイチゴウ(カ           1申込先情報(譲受人)         1           調愛先         0169広島銀行 001本店営業部           水水         記録番号         債務者名<br>債務者金融機関         支払期日         債務<br>保証の<br>有無         債権金額(円)         申込金額(           1         0000038M000007V00008         0169J3ウシ+02カ7゙シネガイシャ<br>0169J3ウシ+02カ7゙シネガイシャ<br>0169J3ウシ+02カ7゙シネガイシャ<br>0169J3ウシ+02カ7゙シネガイシャ<br>0169J3ウŷ+02カ7゙シネガイシャ<br>0169J3ウŷ+02カ7゙シネガイシャ<br>0169J3ウŷ+02カ7゙シネガイシャ<br>0169J3ウŷ+02カ7゙シネガイシャ<br>0169J3ŋŷ+02カ7゙シネガイシャ<br>0169J3ŋŷ+02カ7゙シネガイシャ<br>0169J3ŋŷ+02カ7゙シネガイシャ<br>0169J3ŋŷ+02カ7゙シネガイシャ<br>0169J3ŋŷ+02カ7゙シネガイシャ<br>0169J3ŋŷ+02カ7゙シネガイシャ<br>0169J3ŋŷ+02カ7゙シネガイシャ<br>0169J3ŋŷ+02カ7゙シネガイシャ<br>0169J3ŋŷ+02カ7゙シネガイシャ<br>0169J3ŋŷ+02カ7゙シネガイシャ<br>0169Jaŋŷ+02h7゙シネガイシャ<br>0169Jaŋŷ+02h7゙シネガイシャ         2016/03/30         無         1,000,000         1,000           3         0000038M000008000004         0169J3ŋŷ+02b7゙シネガイシャ<br>0169Jaŋŷ+02h7゙シネガイシャ         2016/03/30         無         2,000,000         2,000                                                                                                    | 法人名/                                                                                                    | 5<br>個人事業者名                                                               | 0169ユウキクンイチコ <sup>°</sup> ウ(カ                                                                                                    |                                        |                 |                                           |                                     |
| 即者名寺          口座       0169 広島銀行 001 本店営業部 当座 3804142 0169⊐ウキウンイチゴウ(カ         申込先情報(譲受人)          譲受先       0169 広島銀行 001 本店営業部         対象一覧         No.       記録番号       債務者名<br>債務者金融機関       支払期日       債務<br>保証の<br>有無       債権金額(円)       申込金額(<br>申込金額(<br>有無         1       0000038M000007V00008       01699 均か(02)1 <sup>×</sup> ?4 <sup>×</sup> ?4 <sup>×</sup> ?4 <sup>×</sup><br>0169 広島銀行<br>010 大手町支店       2016/03/30       無       1,000,000       1,000         2       0000038M000007W00005       01699 点角銀行<br>01699 引か(2)1 <sup>×</sup> ?4 <sup>×</sup> ?4 <sup>×</sup> ?4 <sup>×</sup><br>公社.       2016/03/30       無       1,000,000       1,000         3       0000038M00000800004       0169 広島銀行<br>0169 広島銀行<br>001 本店営業部       2016/03/30       無       2,000,000       2,000         4       0169 広島銀行<br>001 本店営業部       2016/03/30       無       2,000,000       2,000                                                                                                    | <b>立13日 な かた</b>                                                                                                    |                                                                           | 0169ゆうきくん1号                                                                                                    | (株                                     |                 |                                           |                                     |
| 口座       0169 広島銀行 001 本店営業部 当座 3804142 0169⊐ウキウンイチゴウ(カ         申込先情報 (譲受人)          譲受先       0169 広島銀行 001 本店営業部         対象一覧         No.       記録番号       債務者名<br>債務者金融機関       支払期日       債務<br>保証の<br>有無       債権金額(円)       申込金額(         1       0000038M000007V00008       0169/13ウン+02カ7゙シキガイン+<br>0169 広島銀行<br>010 大手町支店       2016/03/30       無       1,000,000       1,000         2       0000038M000007W00005       0169 広島銀行<br>016 大手町支店       2016/03/30       無       1,000,000       1,000         3       0000038M000008000004       0169 小用者 0 2 株式<br>公社.       2016/03/30       無       1,000,000       1,000         3       0000038M000008000004       0169 小用者 0 2 株式<br>公社.       2016/03/30       無       2,000,000       2,000         4       0169 広島銀行<br>001 季店営業部       2016/03/30       無       2,000,000       2,000                                                                                                    | 節者名寺                                                                                                    |                                                                           |                                                                                                    |                                        |                 |                                           |                                     |
| 申込先情報(議受人)       1069 広島銀行 001 本店営業部         対象一覧         No.       記録番号       債務者名<br>債務者金融機関       支払期日       債務<br>保証の<br>有無       債権金額(円)       申込金額(         1       0000038M000007V00008       0169 可約2402カ7*シキカ* イシャ<br>0169 広島銀行<br>0169 丁沙+02カ7*シキカ* イシャ<br>0169 丁方馬銀行       2016/03/30       無       1,000,000       1,000         2       0000038M000007W00005       0169 月利用者 0 2株式<br>会社<br>0169 丁方島銀行<br>001 本店営業部       2016/03/30       無       1,000,000       1,000         3       0000038M000008000004       0169 利用者 0 2株式<br>会社<br>0169 丁為銀行<br>001 本店営業部       2016/03/30       無       2,000,000       2,000                                                                                                    | 口座                                                                                                    |                                                                           | 0169 広島銀行 001 本店                                                                                                    | 営業部 当座 38                              | 04142 016       | 9ユウキクンイチコ゜ウ(カ                             |                                     |
| 譲受先       0169 広島銀行 001 本店営業部         対象一覧         No.       記録番号       債務者金融機関       支払期日       債務<br>(保証の<br>有無       債権金額(円)       申込金額(         1       0000038M000007V00008       0169/J3ウン402カ7*シキカ*イシャ<br>0.1 6 9 利用者 0.2 株式<br>会社<br>0169 広島銀行<br>010 大手町支店       2016/03/30       無       1,000,000       1,000         2       0000038M000007W00005       0169/J3ウン+02カ7*シキカ*イシャ<br>0.1 6 9 利用者 0.2 株式<br>会社<br>0169 広島銀行<br>001 本店営業部       2016/03/30       無       1,000,000       1,000         3       0000038M000008000004       0169/J3ウン+02カ7*ż+カ* イシャ<br>0.1 6 9 利用者 0.2 株式<br>会社<br>0169 広島銀行<br>001 本店営業部       2016/03/30       無       2,000,000       2,000                                                                                                    | 申込先情                                                                                                    | 報(譲受人)                                                                    |                                                                                                    |                                        |                 |                                           |                                     |
| 対象一覧         No.       記録番号       債務者金融機関       支払期日       債務<br>保証の<br>有無       債権金額(円)       申込金額         1       0000038M000007V00008       0169J3ウン+02カ7゙シキガ4ン+<br>0.1 6 9利用者 0.2株式<br>会社<br>010 大手町支店       2016/03/30       無       1,000,000       1,000         2       0000038M000007W00005       0169J3ウン+02カ7゙シキガ4シ+<br>0.1 6 9利用者 0.2株式<br>会社<br>0169 広島銀行<br>001 本店営業部       2016/03/30       無       1,000,000       1,000         3       0000038M000008000004       0169J3ウン+02カ7゙シキガ4シ+<br>0.169 広島銀行<br>0.01 本店営業部       2016/03/30       無       2,000,000       2,000                                                                                                    | 讓受先                                                                                                    |                                                                           | 0169 広島銀行 001 本店                                                                                                    | 営業部                                    |                 |                                           |                                     |
| No.         記録番号         債務者金融機関         支払期日         債務<br>保証の<br>有無         債権金額(円)         申込金額           1         0000038M000007V00008         0169 J3ウシャ02カ7 シキカ* イシャ<br>0 1 6 9 利用者 0 2 株式<br>会社<br>0169 広島銀行<br>010 大手町支店         2016/03/30         無         1,000,000         1,000           2         0000038M000007W00005         0169 月利用者 0 2 株式<br>会社<br>0169 広島銀行<br>001 本店営業部         2016/03/30         無         1,000,000         1,000           3         0000038M000008000004         0169 利用者 0 2 株式<br>会社<br>0169 灯為銀行<br>001 本店営業部         2016/03/30         無         2,000,000         2,000                                                                                                    |                                                                                                    |                                                                           | 対象                                                                                                    | 2一覧                                    |                 |                                           |                                     |
| 1         00000038M000007V00008         0169/Jiウン+02カブシネガイシャ<br>0 1 6 9利用者 0 2株式<br>会社<br>0169 広島銀行<br>010 大手町支店         2016/03/30         無         1,000,000         1,000           2         0000038M000007W00005         0169/Jiウン+02カブシネガイシャ<br>0 1 6 9利用者 0 2 株式<br>会社<br>0169/Jiウン+02カブシネガイシャ<br>0 1 6 9利用者 0 2 株式<br>会社<br>0169/Jiウン+02カブシネガイシャ<br>0 1 6 9利用者 0 2 株式<br>会社<br>0169/Jiŋン+02カブシネガイシャ<br>0 1 6 9利用者 0 2 株式<br>会社<br>0169/Jiŋン+02カブシネガイシャ<br>0 1 6 9利用者 0 2 株式<br>会社<br>0169/Jiŋン+02カzf         無         1,000,000         1,000           3         0000038M000008000004         0169/Jiŋン+02カブシネガイシャ<br>0 1 6 9利用者 0 2 株式<br>会社<br>0169 広島銀行<br>001 本店営業部         2016/03/30         無         2,000,000         2,000           a =======         0169/Jiŋン+02カデシネガイシャ         2016/03/30         無         2,000,000         2,000                                                                                                    |                                                                                                    |                                                                           | 債務者名                                                                                                    | 支払期日                                   | 債務<br>保証の<br>有無 | 債権金額(円)                                   | 申込金額(円)                             |
| 010 大手町支店         010 大手町支店           2         0000038M000007₩00005         0169J эウン+023 x² シ4 x² / 4² + 0169 J 点角銀行<br>0169 広島銀行<br>001 本店営業部         2016/03/30         無         1,000,000         1,000           3         0000038M000008000004         0169 J ລ角銀行<br>0169 広島銀行<br>001 本店営業部         2016/03/30         無         2,000,000         2,000           4         0169 広島銀行<br>001 本店営業部         2016/03/30         無         2,000,000         2,000                                                                                                    | No.                                                                                                    | 記録番号                                                                      | <b>順務</b> 有 金 融 機 奥                                                                                                    |                                        |                 | 1                                         |                                     |
| 2         0000038M000007W00005         0 1 6 9 利用者 0 2 株式<br>会社<br>0169 広島銀行<br>001 本店営業部         2016/03/30         無         1,000,000         1,000           3         0000038M000008000004         0169 利用者 0 2 株式<br>会社<br>0169 反島銀行<br>001 本店営業部         2016/03/30         無         2,000,000         2,000           4         0169 反島銀行<br>001 本店営業部         2016/03/30         無         2,000,000         2,000                                                                                                    | No.                                                                                                    | 記録番号<br>00038M000007V00008                                                | (債務省金融機関)<br>0169リョウシャ02カプシキガイシャ<br>0169リョウシャ02カプシキガイシャ<br>0169気局銀行                                                                                                    | 2016/03/30                             | 無               | 1, 000, 000                               | 1,000,00                            |
| 3         0000038M000008000004         0169 広島銀行<br>0169J3ウシ+0237 <sup>3</sup> ż+ň <sup>4</sup> ź+<br>0 1 6 9 利用者 0 2株式<br>会社<br>0169 広島銀行<br>001 本店営業部         2016/03/30         無         2,000,000         2,000                                                                                                    | No.                                                                                                    | 記録番号<br>00038M000007V00008                                                | (項券有金融機構)<br>0169リョウシャ02かできたがイジャ<br>0169利用者02株式<br>会社<br>0169広島銀行<br>0169大手町支店<br>01691前ジャ02かできたがイジャ                                                                                                    | 2016/03/30                             | 無               | 1, 000, 000                               | 1, 000, 00                          |
| 3     0000038M000008000004     0169リョウン+02カブシネガイシャ<br>0 1 6 9 利用者 0 2株式<br>会社<br>0169 広島銀行<br>001 本店営業部     2016/03/30     無     2,000,000     2,000                                                                                                    | No. 1 000                                                                                                    | 記録番号<br>00038M000007V00008<br>00038M000007W00005                          | (損務有金融機関)<br>0169リヨウシャ02カブシキガイシャ<br>0169 気島銀行<br>0169 広島銀行<br>010 大手町支店<br>0169リヨウシャ02カブシキガイシャ<br>0169リヨウシャ02カブシキガイシャ<br>0169利用者02株式<br>会社                                                                                                    | 2016/03/30<br>2016/03/30               | 無               | 1, 000, 000                               | 1,000,00                            |
| 3 0000038M000008000004 会社 2016/03/30 無 2,000,000 2,000<br>0169 広島銀行<br>001 本店営業部 2016/03/30 無 2,000,000 2,000                                                                                                    | No. 1 000                                                                                                    | 記録番号<br>00038M000007V00008<br>00038M000007W00005                          | (1657年金融機構)<br>0169リョウシャ02かでジネガ・グシャ<br>0169利用者02株式<br>会社:<br>0169広島銀行<br>0169」ヨウシャ02かでジネガ・グシャ<br>0169リョウシャ02かでジネガ・グシャ<br>0169利用者02株式<br>会社:<br>0169広島銀行<br>001本店営業部                                                                                                    | 2016/03/30<br>2016/03/30               | 無               | 1, 000, 000                               | 1, 000, 00                          |
| 001 本店営業部           申請情報                                                                                                    | No. 1 000                                                                                                    | 記録番号<br>00038M000007V00008<br>00038M000007W00005                          | (項参有金融機関)<br>0169リョウシャ02カブシキガイシャ<br>0169 5 広島銀行<br>0169 広島銀行<br>0169 広島銀行<br>0169 5 5 5 5 5 5 5 5 5 5 5 5 5 5 5 5 5 5 5                                                                                                    | 2016/03/30<br>2016/03/30               | 無               | 1, 000, 000                               | 1, 000, 00                          |
| ■自請信報                                                                                                    | No. 1 000<br>2 000<br>3 000                                                                                                    | 記録番号<br>00038M000007V00008<br>00038M000007W00005<br>00038M000008000004    | (損務有金融機関)<br>0169/3ウシャ02かプシネガ イシャ<br>0 1 6 9 利用者 0 2 株式<br>会社.<br>0169 広島銀行<br>010 大手町支店<br>0169/3ウシャ02かプシネガ イシャ<br>0 1 6 9 利用者 0 2 株式<br>会社.<br>0169 広島銀行<br>001 本店営業部<br>0169/3ウシャ02かプシネガ イシャ<br>0 1 6 9利用者 0 2 株式<br>会社.<br>0169 広島銀行<br>0169 広島銀行                                                                                                    | 2016/03/30<br>2016/03/30<br>2016/03/30 | 無無              | 1, 000, 000<br>1, 000, 000<br>2, 000, 000 | 1, 000, 00                          |
| - 11月1日1月<br>- 11月1日1月                                                                                                    | No. 1 000<br>2 000<br>3 000                                                                                                    | 記録番号<br>200038M000007V00008<br>200038M000007W00005<br>200038M000008000004 | (項参名並應機例)<br>(169)「まウシャ(02か)」ジネが「ジャ<br>0169)「よウシャ(02か)」ジネが「ジャ<br>0169」広島銀行<br>0169」まウシャ(02か)」ジネが「ジャ<br>0166)「まウシャ(02か)」ジネが「ジャ<br>0169」まウシャ(02か)」ジネが「ジャ<br>0169」まウシャ(02か)」ジネが「ジャ<br>0169」よ島銀行<br>001本店営業部<br>0169」よ島銀行<br>0169」よ島銀行<br>0169」広島銀行<br>0169」広島銀行<br>0169」広島銀行<br>0169」広島銀行                                                                                                    | 2016/03/30<br>2016/03/30<br>2016/03/30 | 無<br>無<br>無     | 1, 000, 000<br>1, 000, 000<br>2, 000, 000 | 1, 000, 00                          |
| 但当有 ゆうさくん1万 コメント                                                                                                    | No.         I         000           1         000         I         I </td <td>記録番号<br/>00038M000007V00008<br/>00038M000007W00005<br/>00038M000008000004</td> <td>(項参有金融機関)<br/>0169リョウシャ02カブシネガイシャ<br/>0 1 6 9利用者 0 2株式<br/>会社<br/>0169 広島銀行<br/>0169 広島銀行<br/>0169 点島銀行<br/>0169リョウシャ02カブシネガイシャ<br/>0 1 6 9利用者 0 2株式<br/>会社<br/>0169 広島銀行<br/>001 本店営業部<br/>0169の1カウシャ02カブシネガイシャ<br/>0 1 6 9利用者 0 2株式<br/>会社</td> <td>2016/03/30<br/>2016/03/30<br/>2016/03/30</td> <td>無<br/>無</td> <td>1, 000, 000<br/>1, 000, 000<br/>2, 000, 000</td> <td>1, 000, 00</td> | 記録番号<br>00038M000007V00008<br>00038M000007W00005<br>00038M000008000004    | (項参有金融機関)<br>0169リョウシャ02カブシネガイシャ<br>0 1 6 9利用者 0 2株式<br>会社<br>0169 広島銀行<br>0169 広島銀行<br>0169 点島銀行<br>0169リョウシャ02カブシネガイシャ<br>0 1 6 9利用者 0 2株式<br>会社<br>0169 広島銀行<br>001 本店営業部<br>0169の1カウシャ02カブシネガイシャ<br>0 1 6 9利用者 0 2株式<br>会社                                                                                                    | 2016/03/30<br>2016/03/30<br>2016/03/30 | 無<br>無          | 1, 000, 000<br>1, 000, 000<br>2, 000, 000 | 1, 000, 00                          |
|                                                                                                    | No.         1         000           2         000         3         000           3         000         申請情報         1                                                                                                    | 記録番号<br>00038M000007V00008<br>00038M000007W00005<br>00038M000008000004    | <ul> <li>(損務有金融機関)</li> <li>0169リョウシャ02カブシネガイシャ<br/>0169 広島銀行</li> <li>0169 広島銀行</li> <li>0169 広島銀行</li> <li>0169 広島銀行</li> <li>0169 広島銀行</li> <li>0169 広島銀行</li> <li>001 本店営業部</li> <li>0169 広島銀行</li> <li>001 本店営業部</li> <li>0169 広島銀行</li> <li>0169 広島銀行</li> <li>001 本店営業部</li> <li>0169 広島銀行</li> <li>0169 広島銀行</li> <li>0169 広島銀行</li> <li>0169 広島銀行</li> <li>0169 広島銀行</li> <li>0169 広島銀行</li> <li>0169 広島銀行</li> <li>0169 広島銀行</li> <li>0169 広島銀行</li> <li>0169 広島銀行</li> <li>0169 広島銀行</li> <li>0169 広島銀行</li> <li>001 本店営業部</li> </ul> | 2016/03/30<br>2016/03/30<br>2016/03/30 | 無<br>無          | 1, 000, 000<br>1, 000, 000<br>2, 000, 000 | 1, 000, 0<br>1, 000, 0<br>2, 000, 0 |

# 1-2 讓渡担保申込

# 1. 融資申込メニュー画面

| 105th            |                        |            | and all a |      | F723Web9-F7 | ゆうきくん1号ログイン中<br>ヘ 戻る ログアウト |             |
|------------------|------------------------|------------|-----------|------|-------------|----------------------------|-------------|
| てんをいサービ          | ス                      |            |           |      | 最終操作目       | 時:2015/11/02 12:37:06      | Junj        |
| トップ 鉄権情報服会       | 依赖兜生請求                 | 供機讓波請求     | 依徽一扬請求    | 经申求输 | その色請求       | <b>管理</b> 業務               |             |
| MARCHA.          |                        |            |           |      |             |                            | 議 波 担 休 甲 込 |
| 融資中込メニュー         |                        |            |           |      |             | SCCMNU12501                | C v 'o      |
| ■ 融資中込メニュー       |                        | _          |           |      |             |                            |             |
| 割引申込 許<br>除波担保申込 | 引を申込みます。<br>連続信を申込みます。 |            |           |      |             |                            |             |
| 服会。              | 資申込状況を照会します            | <i>t</i> . |           |      |             |                            |             |
|                  |                        |            |           |      |             |                            |             |
|                  |                        |            |           |      |             |                            |             |
| 1                |                        |            |           |      |             |                            |             |

 $\checkmark$ 

## 融資申込対象債権検索画面

| / Uろきん                 | اە<br>شە             | 69                                                                                          |                         |                                   |                       | ビジネスWeb            | サービスへ戻            | ゆうきくん1号:ログイン<br>える ログアウト | , <del>ф</del> | [                                              |
|------------------------|----------------------|---------------------------------------------------------------------------------------------|-------------------------|-----------------------------------|-----------------------|--------------------|-------------------|--------------------------|----------------|------------------------------------------------|
| GWG                    | 50 g -               |                                                                                             |                         |                                   |                       | 最)                 | 終操作日時:            | 2015/11/01 15:56         | 56             | 申込基本情報の                                        |
| <b>トゥフ</b><br>這申込      | 債権情報                 | <b>照会 債権発生</b> :                                                                            | 請求 債権譲渡請求               | 債権一括請求                            | 融資申込                  | その他請               | i求                | 管理業務                     |                | ①希望日(YYYY/MM/DD) <sup>※1</sup> を入力<br>_ てください。 |
| ·<br>資申込対象 f           | <b>責権検索</b>          |                                                                                             |                         |                                   |                       |                    |                   | SCKOGC7110               | 1              |                                                |
| ① 対象の                  | 債権を選択                | ] → _ ©                                                                                     | 反登録内容を入力 →              | ③ 仮登録内                            | 容を確認                  | →                  | ④ 仮登録完            | :7                       | 7              |                                                |
| 索条件を入力後<br>短から対象の由う    | 、「検索」ボタン<br>ふを潮知し、「例 | を押してください。<br>Ristshou ボカンの相目                                                                | 7(#31)                  |                                   |                       |                    |                   | /                        |                | <u>_</u>                                       |
| 資加ら対象の中1<br>必須) 欄は必ず。  | 人力してください             | 0<br>0<br>0<br>0<br>0<br>0<br>0<br>0<br>0<br>0<br>0<br>0<br>0<br>0<br>0<br>0<br>0<br>0<br>0 | 000000                  |                                   |                       |                    |                   |                          |                |                                                |
| 細染件(こよる彼)<br>申込基本情報    | 索を行う場合、<br>夏         | 胞素結果は200件まで                                                                                 | でとなります。                 |                                   |                       |                    |                   |                          |                | 取引に利用する決済口座を選択する                               |
| 申込区分                   |                      | 譲渡担保                                                                                        |                         |                                   |                       |                    |                   |                          |                | $2\sim4$ が表示されます。                              |
| 希望日 <mark>( 必須)</mark> | (1                   | 2015/11/02                                                                                  | (YYYY/MM/DD)            |                                   |                       |                    |                   |                          | H              |                                                |
| 登錄債権数                  |                      | 0                                                                                           |                         |                                   |                       |                    | -                 | 計算                       |                | ください。                                          |
| 債権金額(合計<br>対象一覧の入力)    | ·)(円)<br>こよる「登録債権    | 0<br>故).「債権余額(合計                                                                            | )(円))の更新は、「計算1歳な        | ンを押してください。                        |                       |                    | _                 |                          |                |                                                |
| 由认人情報(                 | <sub>確定人</sub> 「     | <b>法这门应</b> 深物                                                                              | •                       |                                   |                       |                    |                   | <u>ページの先頭に戻る</u>         | 3              |                                                |
| 支店コード(必須               |                      | スカロ星度が                                                                                      | <b>」</b><br>邦3桁)        |                                   |                       |                    | (                 | 支店選択                     |                | 「司母来日本怜末士を担ム」                                  |
| 口座種別(必須                | ) (3                 | ● ● ● ● ● ● ● ● ● ● ● ● ● ● ● ● ● ● ●                                                       | 〇別段                     |                                   |                       |                    |                   |                          |                | 【記球留方で快楽9 る場合】                                 |
| 口座番号 <mark>(必</mark> 須 | D (4                 | 3804142 (¥                                                                                  | 角数字7桁)                  |                                   |                       |                    |                   |                          |                | <b>③快茶力は送扒</b> の一記球留方による<br>素」を選択してください        |
|                        | -                    |                                                                                             |                         |                                   |                       |                    |                   | ページの先锋に戻る                | Š              |                                                |
| 快求条件非非                 | (4) 使常意              | 14を表示します。                                                                                   |                         |                                   |                       |                    |                   |                          |                | 【記録番号以外で検索する場合】                                |
| 検索条件                   | F                    |                                                                                             |                         |                                   |                       |                    |                   |                          | $\square$      | (5)検索方法選択の「詳細条件による                             |
| 検索方法選択                 | (必須) (3              | ○ 記録番号によ                                                                                    | る検索 ④ 詳細条件による検知         | ħ                                 | ß                     | ージの先頭に戻る           |                   |                          | $\top $        | 素」を選択してください。                                   |
| 記録番号検                  | 索条件(記録               | 番号で検索する場                                                                                    | 合、指定する)                 |                                   |                       |                    |                   |                          |                | 詳細検索条件の下記項目を入力し、検                              |
| 記錄番号                   | 6                    |                                                                                             | 《半角英数                   | 李20文字)                            | 4                     | ージの先頭に戻る           |                   |                          |                | します。(複数入力可)                                    |
| 詳細検索条                  | 件(金額、期)              | 日等で検索する場合                                                                                   | 合、指定する)                 |                                   |                       |                    |                   |                          |                | ⑦債権金額(円)                                       |
| 請求者区分<br>債権金額(円)       | a                    | 信権者                                                                                         | ~                       | (半角数字10)                          | 航以内)                  |                    |                   |                          |                | ⑧支払期日                                          |
| 支払期日                   | Ě                    |                                                                                             |                         |                                   |                       |                    |                   |                          |                | ⑨信託記録有無                                        |
| 信託記錄有無                 | 9                    | の悪して有り                                                                                      | ◎ 指定しない                 |                                   |                       |                    |                   |                          |                | ⑩金融機関コード                                       |
| ●債務者情                  | 略(相手方情報              | D 取引先選引                                                                                     | R                       |                                   |                       |                    |                   |                          |                | ①支店コード                                         |
| 全融機関ロー                 | ·* (]                | (半角                                                                                         | 鼓字4桁〉                   |                                   | 2 M 4                 | 100 32 fr          |                   |                          |                | 12口座種別                                         |
| 口度種別                   | Č                    |                                                                                             | ここの112                  |                                   |                       |                    |                   |                          |                | 13口座番号                                         |
| 口座番号                   | 1                    |                                                                                             | 《角鼓李7桁》                 |                                   |                       |                    |                   |                          |                |                                                |
|                        |                      |                                                                                             |                         |                                   | <u>K-</u>             | ジの光線に展る            |                   |                          |                | - fbr                                          |
| Q.W                    |                      |                                                                                             | 対象                      | -n                                |                       |                    |                   |                          |                |                                                |
|                        |                      |                                                                                             | 01/6-01.0               | 1 /4+ ± -                         | 並び順: 申込可 <sup>:</sup> | a                  | 降順・               | 再表示                      |                | 検索ボタンをクリックしてください。                              |
| ページ前                   | 前ページ                 |                                                                                             | 211+++1-2               | 「叶を武示                             |                       |                    | 次ページ              | 10ページ次                   |                |                                                |
| 。 詳細                   | 選択 申込                | 記録番                                                                                         | 묵                       | <b>債務者名</b>                       |                       | 支払期日               | 侍権                | :金額(円)                   |                |                                                |
|                        | ~~~ 可否               |                                                                                             | 10554                   |                                   | W MM                  | A BAR              | 038               | (A1 0 05 () P            |                |                                                |
| 1                      | ন এ                  | 0000038M000001                                                                              |                         | C.                                |                       | <b>6</b> 11        | #11814-2015<br>50 | KOGC71102                |                | <sub>զ</sub> հդ                                |
| 2 詳細                   |                      | 000003000000                                                                                | 対象値種情報は以下の通りです。         |                                   |                       |                    |                   |                          | $\bot$         |                                                |
|                        |                      |                                                                                             | 全て表示 表示的容ものの<br>■ 基本情報  | W2#7.                             |                       |                    |                   | 0                        |                | 融貨中込したい債権の[選択]ナエツ                              |
| 3 詳細                   | 🗆 न                  | 0000038M00000                                                                               | 間示語:#日時<br>321          | 2015/11/02 12:39:00               |                       |                    |                   |                          |                | ホックスにナエックを入れます。                                |
| 0 17 14                |                      |                                                                                             | 4.1.MB                  | 2016/83/30                        |                       |                    |                   | -                        | _              | 甲込り谷か「谷」になつているものは                              |
|                        | E 8                  | 0000038M00000                                                                               | 「<br>請求者Rel.No.<br>記録書号 | 0000038 M00000710000              |                       |                    |                   | 10                       |                | ができません。                                        |
| n III Ma               | n इ                  | 0000038M00000                                                                               |                         | :                                 |                       |                    |                   | 00                       |                | ·                                              |
|                        |                      |                                                                                             | ARPO                    |                                   |                       |                    |                   |                          |                |                                                |
| ページ前                   | 前ページ                 |                                                                                             | ■ 侦察者情報                 |                                   |                       |                    | d-                | -20月11日1日<br>2次          |                | ц.                                             |
| 全ページ選択                 | 1                    | 全選択                                                                                         | 法人名/ 個人事業者名<br>口座       | 0169 京島銀行 001 本品                  | 12<br>  東京部 当座 380406 | 1 0169539540287543 | 2424              |                          | + <            | <u></u>                                        |
| 反合語へ                   |                      |                                                                                             | · 公司大法保                 |                                   |                       |                    | <u>R</u> -        | - ジの元論に戻る                |                | 仮登録へボタンをクリックしてください                             |
|                        |                      |                                                                                             | 法人名/賴人事業者名<br>口度        | 0169058(从1号(株<br>0169 広島銀行 001 本区 | 宮葉部 当座 3804143        | 2 01692949545393   |                   |                          | _              |                                                |
|                        |                      |                                                                                             | <b>8</b> 158            |                                   |                       |                    | <u>d-</u>         | - ジの先強に変む                |                |                                                |
|                        |                      |                                                                                             |                         |                                   | 7                     |                    |                   |                          |                |                                                |
|                        |                      |                                                                                             |                         |                                   |                       |                    |                   |                          |                |                                                |
| *                      | 1 希                  | 望日は下                                                                                        | 記①かつ②                   | の範囲で                              | 入力可                   | 能です。               |                   | _                        |                |                                                |
|                        | (1                   | )「当日(1                                                                                      | 5時以降はそ                  | その翌営業                             | に (日)                 | から「当               | 日の                | 30 銀行営                   | 営業日            | 後」までの範囲                                        |
|                        | (2                   | 申込債                                                                                         | 権の支払期E                  | 1の3銀行                             | ī営業E                  | 日以前                |                   |                          |                |                                                |

## ●入力項目一覧表

#### ◆申込基本情報

| Νο | 項目名 | 属性(桁数)       | 必須<br>任意 | 内容・入力例           |
|----|-----|--------------|----------|------------------|
| 1  | 希望日 | (YYYY/MM/DD) | 必須       | 入力例=「2012/05/06」 |

◆申込人情報(譲渡人)

| No | 項目名   | 属性(桁数)  | 必須<br>任意 | 内容・入力例        |
|----|-------|---------|----------|---------------|
| 2  | 支店コード | 半角数字(3) | 必須       | 入力例=「012」     |
| 3  | 口座種別  | —       | 必須       | ラジオボタンにて選択する。 |
| 4  | 口座番号  | 半角数字(7) | 必須       | 入力例=「0123456」 |

#### ◆検索条件

| No | 項目名    | 属性(桁数) | 必須<br>任意 | 内容・入力例                                               |
|----|--------|--------|----------|------------------------------------------------------|
| 5  | 検索方法選択 | _      | 必須       | ラジオボタンにて選択する。<br>「記録番号による検索」または「詳細条件による検索」<br>を選択する。 |

# ◆記録番号検索条件(記録番号で検索する場合、指定する)

| No | 項目名  | 属性(桁数)    | 必須<br>任意 | 内容・入力例                                                                             |
|----|------|-----------|----------|------------------------------------------------------------------------------------|
| 6  | 記録番号 | 半角英数字(20) | 任意       | 検索方法選択が「記録番号による検索」の場合、<br>必須入力。<br>入力例=「ABC45678901234567890」<br>英字については大文字のみ入力可能。 |

# ◆詳細検索条件(金額、期日等で検索する場合、指定する)

| No | 項目名     | 属性(桁数)       | 必須<br>任意 | 内容・入力例                                                |
|----|---------|--------------|----------|-------------------------------------------------------|
| 1  | 債権金額(円) | 半角数字(10)     | 任意       | 1 円以上、99 億 9999 万 9999 円以下で指定が可能。<br>入力例=「1234567890」 |
| 8  | 支払期日    | (YYYY/MM/DD) | 任意       | 入力例=「2011/05/11」                                      |
| 9  | 信託記録有無  | —            | 任意       | ラジオボタンにて選択する。                                         |

#### ◆債務者情報(相手方情報)

| No | 項目名     | 属性(桁数)  | 必須<br>任意 | 内容・入力例        |
|----|---------|---------|----------|---------------|
| 10 | 金融機関コード | 半角数字(4) | 任意       | 入力例=「9876」    |
| 1  | 支店コード   | 半角数字(3) | 任意       | 入力例=「987」     |
| 12 | 口座種別    | —       | 任意       | ラジオボタンにて選択する。 |
| 13 | 口座番号    | 半角数字(7) | 任意       | 入力例=「9876543」 |

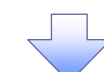

## 2. 融資申込仮登録画面

| Inner                                      |                                                            |                 | ゆうきくん1 号 ログイン                                 | ·Φ.                    | 、                                |
|--------------------------------------------|------------------------------------------------------------|-----------------|-----------------------------------------------|------------------------|----------------------------------|
| 72 Bastingthane                            | 7                                                          |                 | ビジネスWebサービスへ戻る ログアウト                          |                        | <b>藩渡</b> 田保の仮登録情報を入力します         |
|                                            |                                                            |                 | 最終排作日時:2015/11/02 12:46                       | 108                    | ・ 成 近 に の 仮 豆 球 情報 ど 八 り じ よ 9 。 |
| トップ 債権債権服会                                 | 债権充生請求 债権激激請求 债権一报                                         | 請求 经效中达         | その他請求 管理業務                                    |                        |                                  |
| 截返里込                                       |                                                            |                 |                                               |                        | 中に甘土信むの                          |
| 融资申込仮登録                                    |                                                            |                 | SCKOGC711                                     | 03                     |                                  |
| 0 11€0@##5@#                               |                                                            | 6.0.8.0.75.1817 | → 0.58##7                                     |                        | ① 譲渡形態                           |
| (())))())())())())())())()())()())()())()( | A (#3) & #1 7/58()                                         | PARTY ISPA WAR  | • Maintel                                     |                        | 「全額讓渡」もしくは「分割讓渡」                 |
| (必須)欄は必ず入力してください。                          | CONSURTION COLOUR                                          |                 |                                               |                        | を入力してください。                       |
| 全て表示 表示内容を切り替えます。                          |                                                            |                 |                                               |                        | 「全額譲渡」・・・債権の全額を申し込む              |
| ■ 申込基本情報                                   |                                                            |                 |                                               |                        | 場合に選択します。                        |
| 甲込区分                                       | 医波担保<br>な へ 特別油 (休知れ へ 特も中) ひち 根 へに 混ね                     |                 |                                               | L /                    |                                  |
| 課業形態(必須)                                   | C 分割譲渡 申し込む後権のうち、全額でないものを                                  | 含む場合に選択(一覧より    | 甲し込む金額を入力する)                                  |                        |                                  |
| <b>希望日</b>                                 | 2015/11/02                                                 |                 |                                               |                        | 観じないものを含む場                       |
| 登錄彷彿数                                      | 2                                                          |                 |                                               |                        | 合に選択します。                         |
| 依権全額(合計)(円)                                | 3,500,000                                                  |                 | HT                                            |                        |                                  |
| 申込金額(合計)(円)                                | 3,500,000                                                  |                 |                                               |                        | 必要に広じて                           |
| (保证付与有量)                                   | 4                                                          |                 |                                               |                        |                                  |
| 請求者Ref.No.                                 | COLOR WINGS COLORS - COLORS - Plate And and the Contractor | 《半角荚药           | 被字40文字以内)                                     |                        | (2)請來有 Ref.No.(仕意)               |
| 「請求者Ref.No.」はお客様とお取引先とで計                   | Ph/Jの更新は、「計量JホジンをPhULACON。<br>青沢を管理するためのフリー入力欄です。注文書や請求書(  | )善号を入力できます。     | c − 0.0 0.000 000                             | .   \                  | (半角英数字 40 桁以内)*'                 |
| ■ 申込人情報(譲渡人)                               |                                                            |                 | ヘーンの必須に展                                      | *                      | を入力してください。                       |
| 利用者番号                                      | 00000GK72                                                  |                 |                                               |                        | ※1:英字については大文字のみ入力                |
| 法人名/個人事業者名                                 | 0169ゆうぎくん1号(株                                              |                 |                                               |                        | 可能です、記号については ()-                 |
| DÆ                                         | 0169 広島銀行 001 木店営業部 当座 3804142 016                         | ユウキウンイチコウの      |                                               |                        | のおり、記りについては                      |
| ■ 由込先情報(陰愛士)                               |                                                            |                 | ページの先頭に戻る                                     | 5.                     | のがアパリ可能とす。                       |
|                                            | 0169 広島銀行                                                  |                 |                                               | 1 1                    |                                  |
| <br>支店コード(必須) 3                            | (半角数字3桁)                                                   |                 | 支店選択                                          | L r                    |                                  |
|                                            |                                                            |                 | ベージの先頭に戻                                      |                        | ♀請求者 Ref.No.                     |
|                                            | 対象一覧                                                       | c = ==          |                                               |                        |                                  |
|                                            | 0/4 mt = 0/4 m =                                           | 並び順:  支払期       | 日 刘 母师 刘 西表示                                  |                        | お客様とお取引先とで請求を管理する                |
| 104-2141 414-21                            | 21441-2142387                                              |                 | 14.0°-01-01-01-01-01-01-01-01-01-01-01-01-01- |                        | ためのフリー入力欄です。注文書番号                |
| 10(-) M MP(-)                              |                                                            | 債務              | ,                                             |                        | や請求書番号の入力が可能です。                  |
| No. 記錄番号                                   | 1133年70<br>债務者全 <b>融</b> 標圓                                | 支払期日 保証の<br>有無  | ) (積積金額(円) <sup>単込金額(円)</sup><br>(必須)         |                        |                                  |
| 01                                         | 69月3ウシャ02カプシキがイシャ<br>169利用者の2株式会社                          |                 | 1000000                                       | ЧЧ                     | 副次取り口広へ                          |
| 01                                         | 69 広島銀行<br>1 本店営業部                                         | 2016/03/30 篇    | 1,000,000                                     | $  \rangle$            |                                  |
| 01                                         | 69月3ウシャ02加つられが行き<br>169利用者の2株式会社                           |                 | 2500000                                       |                        | ③文店コート(千角数子3桁)                   |
| 2 0000038#000008100001 01                  | 69 広島銀行<br>1 本店宮業部                                         | 2010/03/30      | 2,500,000                                     |                        | を入力してください。                       |
| 104-54 44-5                                |                                                            |                 | <u>ページの先頭に戻る</u><br>いたがージ 2005-2015           | V L                    |                                  |
| ■ 申請情報                                     | 1                                                          |                 | 101-91A                                       | λг                     |                                  |
| 担当者                                        | ゆうきくん1号                                                    |                 |                                               | 1 \ /                  | 【①譲渡形態で「分割譲渡」を選択した               |
| ß                                          | 確認お願いします。                                                  |                 | <u>×</u>                                      | II X                   | 場合】                              |
| 4480                                       |                                                            |                 |                                               |                        | (4)申込金額(円)を債権金額以内の値              |
|                                            | (260支字以内)                                                  |                 |                                               |                        | ですべて入力してください(入力可能な               |
| 夏る 仮き触ん曲刀・                                 |                                                            |                 | オージの先頭に戻                                      | 5.                     | くす 、 こへのしていことい。 (ハのり能な           |
|                                            | -                                                          |                 |                                               | _                      | 亚俄は I 口以上 じ 9 /                  |
|                                            | $\overline{}$                                              |                 |                                               | _                      |                                  |
|                                            |                                                            |                 |                                               | L                      |                                  |
|                                            |                                                            |                 | $\backslash$                                  | . г                    |                                  |
|                                            |                                                            |                 |                                               | $\setminus$            | 承認者へ連絡事項等がある場合は、                 |
|                                            |                                                            |                 |                                               | $\left  \right\rangle$ | <b>⑤コメント</b> (任意)                |
|                                            |                                                            | $\searrow$      |                                               |                        | (全半角 250 文字以内)を入力してくだ            |
|                                            |                                                            |                 |                                               |                        | <u>キ</u> い                       |
|                                            |                                                            | $\sim$          |                                               |                        |                                  |
|                                            |                                                            |                 |                                               | L                      |                                  |
|                                            |                                                            |                 |                                               | _                      |                                  |
|                                            |                                                            |                 |                                               |                        | <u>_</u> h_                      |
|                                            |                                                            |                 |                                               |                        | $\mathbf{Y}$                     |
|                                            |                                                            |                 |                                               |                        | 入力の完了後、 仮登録の確認へ                  |
|                                            |                                                            |                 |                                               |                        | ボタンをクリックトアイださい                   |
|                                            |                                                            |                 |                                               | $\sim$                 | インティ ダンシンシロ くく/こという              |
|                                            |                                                            |                 |                                               | $\sim$                 |                                  |
|                                            |                                                            |                 |                                               |                        |                                  |

| 3.   | 融資申込仮                                   | 登録確認画面                                                          |              |                 |                                |                                                           |               |                               |
|------|-----------------------------------------|-----------------------------------------------------------------|--------------|-----------------|--------------------------------|-----------------------------------------------------------|---------------|-------------------------------|
| 1    | ひろきん<br>2013日の分一日<br>1-27 (現在18月1年全)    | ス<br>(病毒完生請求 (病毒)減請求 (病毒→                                       | 話請求 副演員      |                 | ビジネスWebサービス4<br>最終操作日<br>その色請求 | ゆうきくん1号ログイン<br>、戻る<br>ログアウト<br>時、2015/11/02 12:48<br>管理業務 | ο<br>0<br>0   | 内容を確認し、仮登録を実行します。             |
| 12.  | 成甲込                                     |                                                                 |              |                 |                                |                                                           |               |                               |
| itt  | 資申込仮登録確認                                |                                                                 |              |                 |                                | SCKOGC7110                                                | 14            |                               |
| ſ    | ◎ 対象の債権を選択 ⇒                            | <ul> <li>◎ 仮登録内容を入力</li> <li>→ </li> </ul>                      | ) 仮登録内容を確認   | ٦.              | @ (5 @#                        | 先7                                                        |               |                               |
| 以口内和 | Fの内容で融資申込の仮登録を行いま<br>死ご確認後、「内容を確認しました」者 | す。<br>乾チェックし、「仮登録の実行」ボタンを押してください。                               |              |                 |                                |                                                           |               |                               |
|      | 全て表示 表示内容を切り替えます。                       | 6                                                               |              |                 |                                |                                                           |               |                               |
|      | 中込基本情報                                  | Perine to / P                                                   |              |                 |                                |                                                           | 1             |                               |
|      | 4922.7<br>#998                          | 2015/11/02                                                      |              |                 |                                |                                                           |               |                               |
|      | <b>交換信機</b> 数                           | 2                                                               |              |                 |                                |                                                           | -             |                               |
|      | 信権全額(合計)(円)                             | 3,500,000                                                       |              |                 |                                |                                                           |               |                               |
|      | 甲込金額(合計)(円)                             | 3,500,000                                                       |              |                 |                                |                                                           |               |                               |
|      | 申込人による債務保証                              | *                                                               |              |                 |                                |                                                           |               |                               |
|      | 请求者Ref.No.                              |                                                                 |              |                 |                                |                                                           |               | շխդ                           |
| -    | 申込人情報(譲渡人)                              |                                                                 | ページの先輩に戻る    | 2               | →<br>入力内容に問題がたければ、チェックボ        |                                                           |               |                               |
|      | 利用者番号                                   | 00000GK72                                                       |              |                 |                                |                                                           |               | ックファイエックなう わ アノゼン             |
|      | 法人名/俪人事業者名                              | 0169ゆうきくん1号(株                                                   |              |                 |                                |                                                           | 1             | ックスにナエックを入れていたい。              |
|      | DÆ                                      | 0169 広島銀行 001 本店営業部 当座 3804142 01                               | 692949247290 |                 |                                |                                                           | ] /           | チェックを入れていない場合、仮登録の            |
| •    | 申込先情報(讓受人)                              |                                                                 |              |                 |                                | ページの先頭に戻る                                                 | $\mathcal{A}$ | 実行はできません。                     |
|      | 讓受先                                     | 0169 広島銀行 001 本店営業部                                             |              |                 |                                | /                                                         | 1 L           |                               |
| 10/  | (~9前 前ペ~9                               | <b>対象一覧</b><br>2件中1-2件を表示<br>1                                  |              |                 | mr-7                           | <u>ページの気候に戻る</u><br>10ページ次                                | È.            |                               |
| N    | <ol> <li>記錄番号</li> </ol>                | 債務者名<br>債務者金融標開                                                 | 支払期日         | 債務<br>保証の<br>右軍 | 債権金額(円)                        | 申込金額(円)                                                   |               |                               |
| 1    | 0000038M000007Y00009                    | 1169/1370×02加少4加小シャ<br>1159年1月報行22株式会社<br>1159 広島銀行<br>00 本広営業部 | 2016/03/30   |                 | 1,000,000                      | 1,000,000                                                 |               | 1 <u>11</u>                   |
| 2    | 0000038M000008100001                    | 1699179-602初ツ477494<br>91691月毎602株式会社<br>1169広島銀行<br>011本店営業部   | 2016/03/30   | *               | 2,500,000                      | 2,500,000                                                 | $\vdash$      | 仮登録の実行<br>ボタンをクリックしてくだ<br>さい。 |
| 104  | ページ前 前ページ<br>申請情報                       | 1                                                               |              |                 | <b>法ペー</b> 9                   | 10ページ次                                                    |               |                               |
|      | 担当者                                     | ゆうきくん1 元                                                        | /            |                 |                                |                                                           |               |                               |
|      | コメント                                    | 確認方願いします。                                                       |              |                 |                                |                                                           |               |                               |
| 内印   | 診ご確認後、「内容を確認しました」概                      | 乾チェックし、「仮登録の実行」ボタンを押してください。                                     |              |                 |                                | ページの先頭に戻る                                                 | £             |                               |
| P    | 内容を確認しました<br>戻る 仮登録の実行                  |                                                                 |              |                 |                                |                                                           |               |                               |
| -    |                                         |                                                                 |              |                 |                                |                                                           |               |                               |

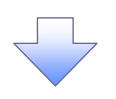

2 0000038M000008100001

前ページ

ゆうきくん1号 確認お願いします。

10ページ前

■ 申請情報 担当者

コメント

帳票作成 トゥナヘ戻る

融資申込仮登録完了画面 4. / ひろぎん ビジネスWebサービスへ戻る ログアウト でんさいサービス 虽然操作日時 トップ 債権情報照会 債権発生請求 債権譲渡請求 債権一括請求 融资申込 その他請求 管理業務 融資申込 融資申込仮登録完了 SCKOGC71105 ① 対象の債権を選択 ⇒ ② 仮登録内容を入力 ⇒ ③ 仮登録内容を確認 ⇒ ④ 仮登録完了 帳票作成 融資申込の仮登録が完了しました。承認者による承認を受けてください。 全て表示 表示内容を切り替えます。 <u>Ъ</u> ■ 受付情報 請求番号 S0169201511020000987 完了画面は印刷することができます。 ページの先頭に戻る ■ 申込基本情報 印刷する場合は、帳票作成ボタンをク 申込区分 譲渡担保 リックします。 希望日 2015/11/02 承認者へ承認を依頼する際などにご利 登錄債権数 2 用ください。 債権金額(合計)(円) 3,500,000 申込金額(合計)(円) 3,500,000 申込人による債務保証 (保証付与有無) 有 請求者Ref.No. ページの先頭に戻る 申込人情報(譲渡人) 利用者番号 00000GK72 法人名/個人事業者名 0169ゆうき(ん1号(株 0169 広島銀行 001 本店営業部 当座 3804142 0169204りン(チ2)りの DÆ ページの先顔に戻る 申込先情報(譲受人) 腺受先 0169 広島銀行 001 本店営業部 ページの先頭に戻る 対象一覧 2件中1-2件を表示 10ページ前 前ページ 次ページ 10ページ次 債務 保証の 有無 债務者名 債務者全<mark>計</mark>權関 No. 記録番号 支払期日 (債務全額(円) 中込金額(円) 0169/13/5+02/07/5+8/14/5+ 0169/広島銀行 0169/広島銀行 016/13/5+26/25/5 0169/13/5+26/25/5 0169/13/5+24/5 0169/15/14/5 0169/15/24/5 016/5-24/5 011 才名百葉部 1 0000038M000007Y00009

✓ 仮登録の完了となります。 ※譲渡担保申込の完了は承認者の承認が完了した時点となります。 ✓ 仮登録の完了後、承認者へ承認依頼通知が送信されます。

2016/03/30

2016/03/30

1

- 承認者の手順については、<sup>②</sup>第4章3-1『承認/差戻しの手順』をご参照ください。  $\checkmark$
- 承認する場合は、「希望日≧当日(承認日)」とします。不一致の場合は差戻しをおこない、担当者  $\checkmark$ が希望日を修正する必要があります。

1,000,000

2,500.000 ページの先頭に戻る

10ページ次

ページの先頭に戻る

1,000,000

2,500.000

次ページ

| <ul> <li>         ・         ・         ・</li></ul>                                       | が完了しました。;<br>                           | 融資申込仮登<br>承認者による承認を受けて<br>169201511020000987                      | <b>録完了</b> | 処理<br>操作   | !日時: 2015/11<br>:者 : ゆうきく | /02 12:53:28<br>ん1号  |  |  |  |  |
|-----------------------------------------------------------------------------------------|-----------------------------------------|-------------------------------------------------------------------|------------|------------|---------------------------|----------------------|--|--|--|--|
| <ul> <li>融資申込の仮登録</li> <li>受付情報</li> <li>請求番号</li> <li>申込基本情報</li> <li>申込区分</li> </ul>  | が完了しました。<br>SO                          | 承認者による承認を受けて<br>169201511020000987                                | ください。      | 処理         | !日時: 2015/11<br>:者 : ゆうきく | /02 12:53:28<br>こん1号 |  |  |  |  |
| <ul> <li>融資申込の仮登録</li> <li>受付情報</li> <li>請求番号</li> <li>申込基本情報</li> <li>申込区分</li> </ul>  | が完了しました。;<br>SO                         | 承認者による承認を受けて<br>169201511020000987                                | ください。      | 27611      |                           |                      |  |  |  |  |
| <ul> <li>融資申込の仮登録</li> <li>受付情報</li> <li>請求番号</li> <li>1申込基本情報</li> <li>申込区分</li> </ul> | が完了しました。 <sup>;</sup><br>S0             | 承認者による承認を受けて<br>169201511020000987                                | ください。      |            |                           |                      |  |  |  |  |
| 受付情報<br>請求番号<br>申込基本情報<br>申込区分                                                          | SO                                      | 169201511020000987                                                |            |            |                           |                      |  |  |  |  |
| 申込基本情報 申込区分                                                                             |                                         | 100201011020000001                                                |            |            |                           |                      |  |  |  |  |
| 申込区分                                                                                    |                                         |                                                                   |            |            |                           |                      |  |  |  |  |
|                                                                                         | 謪                                       | 渡担保                                                               |            |            |                           |                      |  |  |  |  |
| 希望日                                                                                     | 20                                      | 15/11/02                                                          |            |            |                           |                      |  |  |  |  |
| 登録債権数<br>債権金額 (△==L                                                                     | 2 (田) 2                                 | 500.000                                                           |            |            |                           |                      |  |  |  |  |
| 申込金額(合計                                                                                 | )(円)3,1                                 | 500,000                                                           |            |            |                           |                      |  |  |  |  |
| 申込人による債                                                                                 | 務保証有                                    |                                                                   |            |            |                           |                      |  |  |  |  |
| 請求者Ref. No.                                                                             |                                         |                                                                   |            |            |                           |                      |  |  |  |  |
| ■ rh : 1 ↓ Jak #1 / 100;                                                                | ## 1 )                                  |                                                                   |            |            |                           |                      |  |  |  |  |
| 甲込入情報 (護<br>利用者番号                                                                       | 度八)                                     | 000GK72                                                           |            |            |                           |                      |  |  |  |  |
| 法人名/個人事                                                                                 | 業者名 01                                  | 69ユウキクンイチコ <sup>°</sup> ウ(カ                                       |            |            |                           |                      |  |  |  |  |
| 如盟友笙                                                                                    | 0                                       | 0109ゆりさくん1方(休                                                     |            |            |                           |                      |  |  |  |  |
| 中国有中                                                                                    |                                         |                                                                   |            |            |                           |                      |  |  |  |  |
| 口座                                                                                      | 01                                      | 69 広島銀行 001 本店営業                                                  | 部 当座 3804  | 142 0169ユウ | キクンイチコ゜ウ(カ                |                      |  |  |  |  |
| 申込先情報(譲                                                                                 | 受人)                                     |                                                                   |            |            |                           |                      |  |  |  |  |
| 譲受先                                                                                     | 01                                      | 69 広島銀行 001 本店営業                                                  | 部          |            |                           |                      |  |  |  |  |
|                                                                                         |                                         | 対象一門                                                              |            |            |                           |                      |  |  |  |  |
| 傳佐                                                                                      |                                         | <b>唐政</b> 孝々                                                      |            | 債務         |                           |                      |  |  |  |  |
| No. 削除                                                                                  | 記録番号                                    | 債務者金融機関                                                           | 支払期日       | 保証の<br>有無  | 債権金額(円)                   | 申込金額(円)              |  |  |  |  |
|                                                                                         | 000000000000000000000000000000000000000 | 0169リヨウシャ02カブシキガイシャ<br>0169利用者02株式                                | 0010/00/00 | Aut        | 1 000 000                 |                      |  |  |  |  |
| 1 0                                                                                     | 000038M000007Y00009                     | 会社<br>0169 広阜銀行                                                   | 2016/03/30 | 無          | 1,000,000                 | 1,000,00             |  |  |  |  |
|                                                                                         |                                         | 001 本店営業部                                                         |            |            |                           |                      |  |  |  |  |
|                                                                                         |                                         | 016913ウシャ02カブ シキカ イシャ                                             |            |            |                           |                      |  |  |  |  |
|                                                                                         |                                         | 0169利用者02株式                                                       | 0010/00/00 | Arret      | 0 500 000                 |                      |  |  |  |  |
| 2 0                                                                                     | 000038M000008100001                     | 0169利用者02株式<br>会社                                                 | 2016/03/30 | 無          | 2, 500, 000               | 2,500,00             |  |  |  |  |
| 2 0                                                                                     | 000038M000008100001                     | 0169利用者02株式<br>会社<br>0169広島銀行<br>001本店営業部                         | 2016/03/30 | 無          | 2, 500, 000               | 2, 500, 00           |  |  |  |  |
| 2 0<br>■申請情報                                                                            | 000038M000008100001                     | 0169利用者02株式<br>会社<br>0169 広島銀行<br>001 本店営業部                       | 2016/03/30 | 無          | 2, 500, 000               | 2, 500, 00           |  |  |  |  |
| 2 0<br>■申請情報<br>担当者                                                                     | 000038M000008100001                     | 0169利用者02株式<br>会社<br>0169 広島銀行<br>001 本店営業部                       | 2016/03/30 | 無          | 2, 500, 000               | 2, 500, 00           |  |  |  |  |
| 2 0<br>■申請情報<br>担当者<br>コメント                                                             | 000038M000008100001<br>(好<br>福          | 0169利用者02株式<br>会社<br>0169広島銀行<br>001本店営業部<br>005きくん1号<br>認お願いします。 | 2016/03/30 | 無          | 2, 500, 000               | 2, 500, 00           |  |  |  |  |
| 2 0<br>■ 申請情報<br><u>担当者</u><br>コメント<br>■ 承認/差戻し情                                        | 000038M000008100001                     | 0169利用者02株式<br>会社<br>0169 広島銀行<br>001 本店営業部                       | 2016/03/30 | 無          | 2, 500, 000               | 2, 500, 00           |  |  |  |  |

# 1-3 照会(融資申込状況照会)

#### 1. 融資申込メニュー画面

| /vser<br>てんさいサービ | ス                         |        | oonoo oo to |      | ビジネスWebサート | ゆうさ・<br>こへ戻る<br>こ日は、2015 | (人) 号 ログイン中<br>ログアウト<br>(11/02 12:32:06 |   |                                                                                                    |
|------------------|---------------------------|--------|-------------|------|------------|--------------------------|-----------------------------------------|---|----------------------------------------------------------------------------------------------------|
| トップ 鉄森貨糧服会       | 供職発生請求                    | 供有課意請求 | 供租一抵請求      | 触波中达 | その他請求      | 1 64                     | **                                      | / | - Charles - Charles - Char |
| 融資中込メニュー         |                           |        |             |      |            | SCI                      | CMNU12501                               |   | 照会ボタンをクリックしてください。                                                                                                    |
| ■ 融資中込メニュー       |                           |        |             |      |            |                          |                                         |   |                                                                                                    |
| 酸液担保中込           | 1月1日中立みます。<br>1渡担保を申込みます。 |        |             |      |            |                          |                                         |   |                                                                                                    |
|                  | 或中达依式を無当UII 9             |        |             |      |            |                          |                                         |   |                                                                                                    |
|                  |                           |        |             |      |            |                          |                                         |   |                                                                                                    |

2. 融資申込状況検索画面

| ひろぎん                                                                                                    |                                                                                                    |                                                                                                    |                                                                                                    |                                                                                                    |                                                                                                    |                                                                                                    |
|----------------------------------------------------------------------------------------------------|----------------------------------------------------------------------------------------------------|----------------------------------------------------------------------------------------------------|----------------------------------------------------------------------------------------------------|----------------------------------------------------------------------------------------------------|----------------------------------------------------------------------------------------------------|----------------------------------------------------------------------------------------------------|
| 20 ~~~~                                                                                                    |                                                                                                    | _                                                                                                    |                                                                                                    | ビジネスWebサービス                                                                                                    | ゆうぎくん1 号・ロクイン中<br>へ戻る ログアウト                                                                                  | շիպ                                                                                                    |
| SWEWY                                                                                                    | 9-E-                                                                                                    | ス                                                                                                    |                                                                                                    | 最終操作日                                                                                                    | 時:2015/11/02 13:52:21                                                                                        |                                                                                                    |
| トップ 債                                                                                                    | 権情報照会                                                                                                    | 債権発生請求                                                                                                    | 债権譲渡請求 債権一括請求                                                                                                    | 融資申込 その他請求                                                                                                    | 管理業務                                                                                                    | 決済口座選択ホタンをクリックし、                                                                                                    |
| 印心                                                                                                    |                                                                                                    |                                                                                                    |                                                                                                    |                                                                                                    |                                                                                                    | 取引に利用する決済口座を選択す                                                                                                    |
| 22 ch 11 dds 11 dds ch                                                                                                    |                                                                                                    |                                                                                                    |                                                                                                    |                                                                                                    | 20//000                                                                                                    | √ ①~③が表示されます。                                                                                                    |
| 貨甲込获况使案                                                                                                    |                                                                                                    |                                                                                                    |                                                                                                    |                                                                                                    | SCROGE 71 701                                                                                                | (☞) 第1章 2-2『決済口座選択』をごす                                                                                                    |
| ① 照会条件の)                                                                                                    | 入力                                                                                                    |                                                                                                    |                                                                                                    |                                                                                                    |                                                                                                    | ください。                                                                                                    |
| 条件を入力後、「検索<br>·須) 欄は必ず入力して                                                                                                    | 索」ボタンを押して<br>てください。                                                                                                    | ください。                                                                                                    |                                                                                                    |                                                                                                    |                                                                                                    |                                                                                                    |
| 申込人情報(譲渡                                                                                                    | 人 決済                                                                                                    |                                                                                                    |                                                                                                    |                                                                                                    |                                                                                                    |                                                                                                    |
| 友店コード(必須)                                                                                                    | 1                                                                                                    | 001 (半角)                                                                                                    | 数字3桁)                                                                                                    |                                                                                                    | 支店選択                                                                                                    | 中にはおやまるかの                                                                                                    |
| ] 座種別 <mark>( 必須)</mark>                                                                                                    | 2                                                                                                    | ) 〇普通 ⓒ 当                                                                                                    | i座 〇別段                                                                                                    |                                                                                                    |                                                                                                    |                                                                                                    |
| ] 座番号 ( 必須)                                                                                                    | 3                                                                                                    | 3804142                                                                                                    | (半角数字7桁)                                                                                                    |                                                                                                    |                                                                                                    |                                                                                                    |
| ₩ <b>±</b> 04#±=                                                                                                    | <b>)</b>                                                                                                    |                                                                                                    |                                                                                                    |                                                                                                    | パージの先頭に戻る                                                                                                    | ⑤記録番号                                                                                                    |
| 使紧张针开衣示                                                                                                    | 使常衆性を表示                                                                                                    | 下します。                                                                                                    |                                                                                                    |                                                                                                    |                                                                                                    | を入力してください。                                                                                                    |
| 申込情報検索条件                                                                                                    | F (A)                                                                                                    |                                                                                                    |                                                                                                    | _ /                                                                                                    |                                                                                                    | L                                                                                                    |
| 申込番号                                                                                                    | 4                                                                                                    |                                                                                                    | (半角数字13桁)                                                                                                    |                                                                                                    |                                                                                                    |                                                                                                    |
| 己録番号                                                                                                    | <u> </u>                                                                                                    |                                                                                                    | (半角英数字20文字)                                                                                                    |                                                                                                    |                                                                                                    | <sub>~</sub> Im)                                                                                                    |
| P산区分<br>由认受付7~~~~                                                                                                    | ¥                                                                                                    | / 전황제 [                                                                                                    | ▼ 読浅担保                                                                                                    |                                                                                                    |                                                                                                    |                                                                                                    |
| **************************************                                                                                                    |                                                                                                    | ■ 甲沁済                                                                                                    | ● 転換す物学 ● 誘環済 ● 美内済                                                                                                    | <u> </u>                                                                                                    |                                                                                                    | \ ⑥申込区分                                                                                                    |
| *20                                                                                                    | 8                                                                                                    | CVYYY/MM/DD                                                                                                    |                                                                                                    |                                                                                                    |                                                                                                    | ⑦申込受付ステータス                                                                                                    |
| 東衛金額(円)                                                                                                    | Ĭ                                                                                                    | (mm//MM/DD)                                                                                                    | ><br>~ (半角数李10桁以内                                                                                                    | >                                                                                                    |                                                                                                    | 申込区分、申込受付ステータスのチ                                                                                                    |
| 申込金額(円)                                                                                                    | ĬĨ                                                                                                    | )                                                                                                    | ~ (半角数字10桁以内                                                                                                    | 0                                                                                                    |                                                                                                    | クボックスにチェックを入れてください                                                                                                    |
|                                                                                                    |                                                                                                    |                                                                                                    | <u> </u>                                                                                                    | 0.先臻: 戻3                                                                                                    |                                                                                                    |                                                                                                    |
| <b>枝</b> 索                                                                                                    |                                                                                                    |                                                                                                    | 24 Mit                                                                                                    |                                                                                                    |                                                                                                    |                                                                                                    |
|                                                                                                    |                                                                                                    |                                                                                                    | 59件中1-50件を表示                                                                                                    |                                                                                                    |                                                                                                    |                                                                                                    |
| -ジ前 前ペ-                                                                                                    | -9                                                                                                    |                                                                                                    | 1 2                                                                                                    | <u> スページ</u> [                                                                                                    | ■ 10ページ次                                                                                                    | 申込情報検索条件の                                                                                                    |
| 甲込番                                                                                                    | 号<br>号                                                                                                    | 申込区分<br>申込受付                                                                                                    | 申込人名<br>申込人口座                                                                                                    | 申込日時<br>希望日                                                                                                    | 信権金額(円)<br>申込金額(円)                                                                                           | (8)申认日                                                                                                    |
| 1000000000000                                                                                                    |                                                                                                    |                                                                                                    | 16929492473398                                                                                                    |                                                                                                    |                                                                                                    |                                                                                                    |
| 123456789012345                                                                                                    | 500001                                                                                                    | 割引                                                                                                    | 169ゆうき(ん1号(株                                                                                                    | 2015/11/01 16:03:34                                                                                                    | 250.000                                                                                                    | )(9)希望日                                                                                                    |
| 123456789012345                                                                                                    | 500001                                                                                                    | 15년<br>新政治<br>15년                                                                                                    | 169ゆうきくん1号く株<br>01 本店営業部 当座 3804142<br>1692ウキウングチョウ切                                                                                                    | 2015/11/01 16:03:34<br>2015/11/04<br>2015/11/01 16:03:34                                                                                                    | 250,000                                                                                                    | ) (9)希望日<br>(1)/信梅全 <u></u> 99(円)                                                                                                    |
| 123456789012345<br>10000000000001<br>123456789012345                                                                                                    | 500001<br>500002                                                                                                    | 割引<br>除液清<br>割引<br>除液清                                                                                                    | 1690か3だん13(株<br>01本店営業部当座3804142<br>1692042)/5/2000<br>1890か3だん1号(株<br>01本店営業部当座3804142                                                                                                    | 2015/11/01 16:03:34<br>2015/11/04<br>2015/11/01 16:03:34<br>2015/11/04                                                                                             | 250.000<br>250.000<br>250.000<br>250.000                                                                     | ) (9希望日<br>1) 10債権金額(円)<br>- 1) 10日 10日 10日 10日 10日 10日 10日 10日 10日 10日                                                                                                    |
| 123456789012345<br>1000000000001<br>123456789012345<br>3000000000001                                                                                                    | 500001                                                                                                    | 割引<br>頭渡済<br>()<br>()<br>()<br>()<br>()<br>()<br>()<br>()<br>()<br>()<br>()<br>()<br>()                                                                                                    | 1590-026(A)15(株<br>1592-45)/5(2)0<br>1592-45)/5(2)0<br>1590-026(A)1号(株<br>0)1 本店営業部 当座 3004142<br>1590-036(A)1号(株                                                                                                    | 2015/11/01 16:03:34<br>2015/11/04<br>2015/11/01 16:03:34<br>2015/11/04<br>2015/11/04                                                                               | 250.000<br>250.000<br>250.000<br>250.000                                                                     | 9希望日<br>10債権金額(円)<br>11<br>11<br>11<br>11<br>11<br>11<br>11<br>11<br>11<br>1                                                                                                    |
| 123456789012345<br>100000000001<br>123456789012345<br>300000000001<br>123456789012345                                                                                                    | 500001<br>500002<br>500009                                                                                                    | 割引<br>課度法<br>割引<br>課題法<br>課題<br>課題<br>法<br>()<br>()<br>()<br>()<br>()<br>()<br>()<br>()<br>()<br>()<br>()<br>()<br>()                                                                                                    | 1050026(人19()<br>1050226(人19()<br>10522142)10<br>105025(人1号()<br>1150025(人1号()<br>105025(人1号()<br>105025(人1号()<br>105025(人1号()<br>105025(人1号()<br>105025()<br>105025() | 2015/11/01 16:03:34<br>2015/11/01<br>2015/11/01<br>2015/11/04<br>2015/11/04<br>2015/11/04                                                                          | 250.000<br>250.000<br>250.000<br>250.000<br>10,000,000<br>10,000,000                                         | <ul> <li>(9希望日</li> <li>(1)債権金額(円)</li> <li>(1)申込金額(円)</li> <li>を入力してください。</li> </ul>                                                                                                    |
| 123456789012345<br>100000000001<br>123456789012345<br>300000000001<br>123456789012345<br>300000000002<br>123456789012345                                                                                                    | 500001<br>500002<br>500009<br>500010                                                                                           | 割引<br>課度法<br>割引<br>課意法<br>手続き法<br>課意後の<br>課題<br>課題<br>課題<br>書                                                                                                    | 1050026(人19(株<br>10502)を(人19(株<br>10522)やり/12)つ<br>10502)を(人1号(株<br>01 本店営業部当座 3004142<br>10502)を(人1号(株<br>01 本店営業部当座 3094142<br>10502)を(人1号(株<br>10502)を(人1号(株)<br>10502)を(人1号(株)<br>10502)を(人1号(株)<br>10502)を(人1号(株)<br>10502)を(人1号(株)<br>10502)を(人1号(株)<br>10502)を(人1号(株)<br>10502)を(人1号(株)<br>10502)を(人1号(株)<br>10502)を(人1号(株)<br>10502)を(人1号(株)<br>10502)を(人1号(株)<br>10502)を(人1号(株)<br>10502)を(人1号(株)<br>10502)を(人1号(株)<br>10502)を(人1号(株)<br>10502)<br>10502)<br>10                                                                                                    | 2015/11/01 16:03:34<br>2015/11/01<br>2015/11/04<br>2015/11/04<br>2015/11/04<br>2015/11/04<br>2015/11/04<br>2015/11/04                                              | 250.000<br>280.000<br>250.000<br>250.000<br>10.000.000<br>10.000.000<br>20.000.000<br>20.000.000             | <ul> <li>③希望日</li> <li>⑩債権金額(円)</li> <li>①申込金額(円)</li> <li>を入力してください。</li> </ul>                                                                                                    |
| 123456789012345<br>100000000001<br>123456789012345<br>300000000001<br>123456789012345<br>300000000002<br>123456789012345                                                                                                    | 500001<br>500002<br>500009<br>500010                                                                                           | 割引<br>調測済<br>割引<br>調測済<br>調測済<br>調測済                                                                                                    | 1050026(A19(株)<br>1050226(A19(株)<br>1050226(A19(株)<br>1050226(A19(株)<br>01 本店営業部当座3004142<br>1050226(A1号(株)<br>01 本店営業部当座3004142<br>1050226(A1号(株)<br>10 本店営業部当座3004142                                                                                                    | 2015/11/01 16:03:34<br>2015/11/04 16:03:34<br>2015/11/04 16:03:34<br>2015/11/04<br>2015/11/04<br>2015/11/04<br>2015/11/01 16:03:34<br>2015/11/04                   | 250.000<br>250.000<br>250.000<br>250.000<br>250.000<br>10.000.000<br>20.000.000<br>20.000.000<br>20.000.00   | <ul> <li>(9希望日</li> <li>(1)債権金額(円)</li> <li>(1)申込金額(円)</li> <li>を入力してください。</li> </ul>                                                                                                    |
| 123456789012345<br>100000000001<br>123456789012345<br>123456789012345<br>3000000000001<br>123456789012345<br>123456789012345                                                                                                    | 500001<br>500002<br>500009<br>500010                                                                                           | 割引<br>課度清<br>割引<br>調度清<br>調度<br>調度<br>単位<br>単<br>単位<br>単<br>一<br>単位<br>単<br>一<br>単<br>の<br>引<br>目<br>語<br>度<br>清<br>一<br>二<br>第<br>二<br>二<br>第<br>二<br>二<br>第<br>二<br>二<br>第<br>二<br>二<br>第<br>二<br>二<br>第<br>二<br>二<br>第<br>二<br>二<br>二<br>二<br>二<br>二<br>二<br>二<br>二<br>二<br>二<br>二<br>二<br>二<br>二<br>二<br>二<br>二<br>二<br>二                                                                                                    | 1050026(A19(株<br>10502)を(A19(株<br>10502)を(A19(株<br>0)本店営業部当座3004142<br>105002)を(A1号(株<br>0)本店営業部当座3004142<br>105022を(X1号(株<br>0)本店営業部当座3004142<br>100本店営業部当座3004142<br>101本店営業部当座3004142                                                                                                    | 2015/11/01 160334<br>2015/11/04 160334<br>2015/11/04 160334<br>2015/11/04<br>2015/11/04<br>2015/11/04<br>2015/11/04<br>2015/11/04                                  | 250.000<br>250.000<br>250.000<br>10.000.000<br>10.000.000<br>20.000.000<br>₹-5.0.9.5 ms<br>10<-5.5           | 9希望日<br>10債権金額(円)<br>10申込金額(円)<br>を入力してください。                                                                                                    |
| 123456789012345<br>10000000001<br>123456789012345<br>123456789012345<br>300000000002<br>123456789012345<br>300000000002<br>123456789012345<br>23456789012345<br>23456789012345<br>23456789012345                                                                                                    | 500001<br>500002<br>500009<br>500010                                                                                           | 割引                                                                                                    | 1050026(A19(株<br>105212)(A19(株<br>1052242)(7520)<br>1050025(A1号(株<br>01本店営業部当座3004142<br>10502242)(7570)<br>10502242)(7370)<br>10502242)(7370)<br>10502242)(41号(株<br>01本店営業部当定304142<br>12                                                                                                    | 2015/11/01 16:03:34<br>2015/11/01<br>2015/11/01<br>2015/11/04<br>2015/11/04<br>2015/11/04<br>2015/11/04<br>2015/11/04<br>2015/11/04<br>2015/11/04                  | 250.000<br>250.000<br>250.000<br>250.000<br>10.000.000<br>20.000.000<br>20.000.000<br>ページカルないのである。<br>10ページス | <ul> <li>(9希望日</li> <li>①債権金額(円)</li> <li>①申込金額(円)</li> <li>を入力してください。</li> </ul>                                                                                                    |
| 123456789012345<br>100000000001<br>123456789012345<br>300000000000<br>123456789012345<br>000000000000<br>123456789012345<br>123456789012345<br>二ブ約 (日知)                                                                                                    | 500001<br>500002<br>500009<br>500010                                                                                           |                                                                                                    | 1050026(A19(株)<br>1050226(A19(株)<br>105025(A1号(株)<br>01 未度夏素節当度3004142<br>105025(A1号(株)<br>01 未応営業節当注3004142<br>105025(A1号(株)<br>105025(A1号(株)<br>10 未応営業節当注3004142<br>1 2                                                                                                    | 2015/11/01 16:03:34<br>2015/11/01<br>2015/11/01<br>2015/11/04<br>2015/11/04<br>2015/11/04<br>2015/11/04<br>2015/11/04<br>2015/11/04<br>2015/11/04                  | 250.000<br>250.000<br>250.000<br>10.000.000<br>10.000.000<br>20.000.000<br>ペープの.95 第2<br>★ 10ペープス            | <ul> <li>(9希望日</li> <li>①債権金額(円)</li> <li>①申込金額(円)</li> <li>を入力してください。</li> <li>☆</li> <li>☆</li> <li>検索ボタンをクリックしてください。</li> </ul>                                                                                                    |
| 123456786012345<br>100000000001<br>123456789012345<br>300000000000<br>123456780012345<br>3000000000002<br>123456780012345<br>300000000002<br>123456780012345<br>200000000002<br>200000000002<br>2000000000                                                                                                    | 500001 500002 500002 500000 500000 500000 500000 500000 500000 500000 500000 500000 500000 500000 500000 500000 500000 5000000 | 割引                                                                                                    | 1050026(A19(株<br>10502)を(A19(株<br>10502)やが(12)やり<br>10502)を(A1号(株<br>01 未返営業部当座 3004142<br>10502)を(A1号(株<br>01 未返営業部当座 3004142<br>10502)を(A1号(株<br>01 未返営業部当座 3004142<br>1 2                                                                                                    | 2015/11/01 16:03:34<br>2015/11/01<br>2015/11/01<br>2015/11/04<br>2015/11/04<br>2015/11/04<br>2015/11/04<br>2015/11/04<br>2015/11/04<br>2015/11/04                  | 250.000<br>250.000<br>250.000<br>250.000<br>10.000.000<br>20.000.000<br>20.000.000<br>ページカル55 第三<br>10ページス   | <ul> <li>(9希望日</li> <li>(1)債権金額(円)</li> <li>(1)申込金額(円)</li> <li>を入力してください。</li> <li>(1)</li> <li>(1)</li> <li>(1</li></ul>                                                                                                    |
| 123456789012345<br>100000000001<br>123456789012345<br>1000000000001<br>123456789012345<br>3000000000002<br>123456789012345                                                                                                    | 500001  <br>500002  <br>500009  <br>500010  <br>500010  <br>500010                                                             | 第13日<br>第222<br>第222<br>第233<br>第233<br>第235<br>第<br>5<br>第<br>5<br>第<br>5<br>第<br>5<br>第<br>5<br>第<br>5<br>第<br>5<br>第                                                                                                    | 1050026(人19(株<br>10502)を(人19(株<br>10502)や(人19(株<br>10502)を(人1号(株<br>01 未返営業部当座3004142<br>10502)を(人1号(株<br>01 未返営業部当座3004142<br>10502)を(人1号(株<br>01 未返営業部当座3004142<br>11 2                                                                                                    | 2015/11/01 16:03:34<br>2015/11/01<br>2015/11/01<br>2015/11/04<br>2015/11/04<br>2015/11/04<br>2015/11/04<br>2015/11/04<br>2015/11/04<br>2015/11/04                  | 250.000<br>250.000<br>250.000<br>10.000.000<br>20.000.000<br>20.000.000<br>ページルホ (金)、東ス<br>10ページンホ           | <ul> <li>(9希望日</li> <li>①債権金額(円)</li> <li>①申込金額(円)</li> <li>を入力してください。</li> <li>②</li> <li></li></ul>                                                                                                    |
| 123456789012345<br>100000000001<br>123456789012345<br>123456789012345<br>123456789012345<br>123456789012345                                                                                                    | 500001  <br>500002  <br>500009  <br>500010  <br>500010  <br>500010                                                             | 第431<br>国法法<br>第3541<br>国法法<br>第4585 第<br>国法法保保<br>手続き 第<br>国法法保保                                                                                                    | 1050026(A19(株<br>10502)を(A19(株<br>1052249)/(72)0<br>105002(5(A1号(株<br>01 本店営業部当座3004142<br>105002)を(A1号(株<br>01 本店営業部当座3004142<br>1052249)/(72)00<br>105002(A1号(株<br>01 本店営業部当座3004142                                                                                                    | 2015/11/01 160334<br>2015/11/01 160334<br>2015/11/04<br>2015/11/04<br>2015/11/04<br>2015/11/04<br>2015/11/01 160334<br>2015/11/01 160334<br>2015/11/04             | 250.000<br>250.000<br>250.000<br>10.000.000<br>20.000.000<br>ページの方 55.55<br>■ 10ページオ                         | <ul> <li>(9希望日</li> <li>①債権金額(円)</li> <li>①申込金額(円)</li> <li>を入力してください。</li> <li>②</li> <li>検索ボタンをクリックしてください。</li> </ul>                                                                                                    |
| 123456789012345<br>100000000001<br>123456789012345<br>300000000000<br>123456789012345<br>3000000000002<br>123456789012345<br>200000000002                                                                                                    | 500001                                                                                                    | 第161<br>原元法法<br>第152<br>第153<br>第155<br>第155<br>第15 | 10500 26(A1 19(4)<br>10500 26(A1 19(4)<br>10502 26(A1 9(4)<br>10502 26(A1 9(4)<br>10502 26(A1 9(4)<br>10502 26(A1 9(4)<br>10502 26(A1 9(4)<br>10502 26(A1 9(4)<br>10502 26(A1 9(4)<br>10502 26(A1 9(4))<br>10502 26(A1 9(4))<br>10502 26(A1 9(4))<br>11 2<br>11 2<br>11 2<br>11 2<br>11 2<br>11 2                                                                                                    | 2015/11/01 160334<br>2015/11/01 160334<br>2015/11/01<br>2015/11/04<br>2015/11/04<br>2015/11/04<br>2015/11/04<br>2015/11/04<br>2015/11/04                           | 250.000<br>250.000<br>250.000<br>10.000.000<br>20.000.000<br>ページルカル(第一覧)<br>10ページス                           | <ul> <li>(9希望日</li> <li>①債権金額(円)</li> <li>①申込金額(円)</li> <li>を入力してください。</li> <li>☆</li> <li>検索ボタンをクリックしてください。</li> </ul>                                                                                                    |
| 123456789012345<br>100000000001<br>123456789012345<br>3000000000001<br>123456789012345<br>123456789012345<br>200000000002<br>123456789012345<br>200000000002<br>20000000002<br>20000000002<br>200000000                                                                                                    | 500001                                                                                                    | 第161<br>版法法<br>取法法<br>取法法<br>第<br>日<br>日<br>版法法<br>第<br>日<br>日<br>版法法<br>第<br>日<br>日<br>版法<br>法<br>第<br>日<br>日<br>日<br>日<br>日<br>日<br>日<br>日<br>日<br>日<br>日<br>日<br>日<br>日<br>日<br>日<br>日                                                                                                    | 1660/5%(A18(株<br>1692)49/0[2)0<br>1690/5%(A18(株<br>0) 未度営業部当度 3004142<br>1600/5%(A18(株<br>0) 未成営業部当度 3004142<br>1600/5%(A18(株<br>0) 未成営業部当度 3004142<br>1600/5%(A18(株<br>1 2<br>1 2<br>1 2<br>1 2                                                                                                    | 2015/11/01 160334<br>2015/11/01 160334<br>2015/11/01<br>2015/11/04<br>2015/11/04<br>2015/11/04<br>2015/11/04<br>2015/11/04<br>2015/11/04                           | 250.000<br>250.000<br>250.000<br>10.000.000<br>20.00.000<br>20.00.000<br>ペーブルタッダンタンス                         | <ul> <li>(9希望日</li> <li>①債権金額(円)</li> <li>①申込金額(円)</li> <li>を入力してください。</li> <li>☆</li> <li>検索ボタンをクリックしてください。</li> </ul>                                                                                                    |
| 123456789012345     10000000001     123456789012345     3000000000001     123456789012345     300000000002     123456789012345     300000000002     123456789012345     東会                                                                                                    | 500001  <br>500002  <br>500009  <br>500010  <br><-2                                                                            | 第161<br>版法法<br>取法法<br>取法法<br>第<br>日<br>日<br>版法法<br>第<br>日<br>日<br>版法法<br>第<br>日<br>日<br>日<br>版法<br>法<br>第<br>日<br>日<br>日<br>日<br>日<br>日<br>日<br>日<br>日<br>日<br>日<br>日<br>日<br>日<br>日<br>日<br>日                                                                                                    | 1660/5%(A18(#<br>1692)49/(12)0<br>1692)49/(12)0<br>1690/5%(A18(#<br>01 未度営業部当度 3004142<br>1690/5%(A18(#<br>01 未度営業部当度 3004142<br>1690/5%(A18(#<br>1 2<br>1 2<br>1 2<br>1 2                                                                                                    | 2015/11/01160334<br>2015/11/01<br>2015/11/01<br>2015/11/04<br>2015/11/04<br>2015/11/04<br>2015/11/04<br>2015/11/04<br>2015/11/04                                   | 250.000<br>250.000<br>250.000<br>10.000.000<br>20.000.000<br>20.000.000<br>ズーブルタッターテンス                       | <ul> <li>(9希望日</li> <li>①債権金額(円)</li> <li>①申込金額(円)</li> <li>を入力してください。</li> <li>☆</li> <li>検索ボタンをクリックしてください。</li> </ul>                                                                                                    |
| 123456789012345<br>100000000001<br>122456789012345<br>3000000000001<br>123456789012345<br>123456789012345<br>12345789012345<br>12345789012345<br>12345789012345                                                                                                    | 500001                                                                                                    | 第431<br>版法法<br>第252<br>版法法<br>第<br>日<br>日<br>版法法<br>第<br>日<br>日<br>版法<br>注<br>第<br>日<br>日<br>日<br>日<br>日<br>日<br>日<br>日<br>日<br>日<br>日<br>日<br>日<br>日<br>日<br>日<br>日<br>日                                                                                                    | 10500526.418(株<br>10520526.418(株<br>10520540)(12)0<br>105005(6,18(株<br>01 未度営業部出来 3004142<br>105005(6,18(株<br>01 未成営業部出来 3004142<br>105025(6,18(株<br>11 2<br>1 2<br>1 2<br>融資申込照会のデ                                                                                                    | 2015/11/01 160334<br>2015/11/01 160334<br>2015/11/01<br>2015/11/01<br>2015/11/01<br>2015/11/01<br>2015/11/01<br>2015/11/04<br>2015/11/04<br>2015/11/04             | 250.000<br>250.000<br>250.000<br>10.000.000<br>20.00.000<br>20.00.000<br>X-72.0 3:45 B2<br>10X-72.X          | <ul> <li>(9希望日</li> <li>①債権金額(円)</li> <li>①申込金額(円)</li> <li>を入力してください。</li> <li>②</li> <li>検索ボタンをクリックしてください。</li> </ul>                                                                                                    |
| 123456789012345<br>100000000001<br>122456789012345<br>000000000001<br>123456789012345<br>0000000000012345<br>123456789012345<br>000000000012345<br>000000000012345<br>000000000012345<br>0000000000012345<br>000000000000000000000000000000000000                                                                                                    | 500001<br>500002<br>500009<br>500010<br>4、-12                                                                                  | 第751<br>第222<br>第222<br>第2351<br>第2352<br>第2552<br>第2552<br>第<br>5<br>5<br>5<br>5<br>5<br>5<br>5<br>5<br>5<br>5<br>5<br>5<br>5<br>5<br>5<br>5<br>5<br>5                                                                                                    | 1660-036(418(株<br>1952)490/1290<br>1950-05(418(株<br>01米店営業部当度3064142<br>1950-05(418(株<br>01米店営業部当度3064142<br>1952)490/1370<br>1950-05(418(株<br>01米店営業部当度3064142<br>1 2<br>1 2<br>独資申込照会のデ                                                                                                    | 2015/11/01160334<br>2015/11/01160334<br>2015/11/01<br>2015/11/01<br>2015/11/01<br>2015/11/01<br>2015/11/01<br>2015/11/01<br>2015/11/01<br>2015/11/04<br>2015/11/04 | 250.000<br>250.000<br>250.000<br>10.000.000<br>20.000.000<br>20.000.000<br>★7.0.9.05 ¥2.                     | <ul> <li>(9希望日</li> <li>①債権金額(円)</li> <li>①申込金額(円)</li> <li>を入力してください。</li> <li><sup>1</sup></li> <li><sup>1</sup></li></ul> |
| 123456789012345<br>10000000001<br>123456789012345<br>300000000002<br>123456780012345<br>300000000002<br>123456780012345<br>日前<br>日前<br>日前<br>日前<br>日前<br>日前<br>日前<br>日前<br>日前<br>日前<br>日前<br>日前<br>日前                                                                                                    | 500001<br>500002<br>500009<br>500010<br>くー2                                                                                    | 第7月<br>第22<br>第22<br>第23<br>第25<br>第25<br>第25<br>第25<br>第25<br>第25<br>第25<br>第25                                                                                                    | 10500分に15(4)<br>105075(4)15(4)<br>1052349/9(72)0<br>105075(4)15(4)<br>0)1米店営業部当座3004142<br>105075(4)15(4)<br>0)1米店営業部当座3004142<br>10592349/17970<br>10592349/17970                                                                                                    | 2015/11/01 160334<br>2015/11/01 160334<br>2015/11/04<br>2015/11/04<br>2015/11/04<br>2015/11/04<br>2015/11/04<br>2015/11/04<br>2015/11/04<br>2015/11/04             | 250.000<br>250.000<br>250.000<br>10.000.000<br>20.000.000<br>ペーンの水低います<br>10ページオ                             | <ul> <li>(9希望日</li> <li>①債権金額(円)</li> <li>①申込金額(円)</li> <li>を入力してください。</li> </ul>                                                                                                    |
| 122456789012245<br>100000000001<br>122456789012245<br>300000000002<br>123456789012245<br>200000000002<br>123456789012345<br>200000000002<br>123456789012345<br>200000000002<br>12345789012345<br>200000000002<br>12345789012345<br>200000000002<br>12345789012345<br>200000000002<br>12345789012345<br>200000000002<br>12345789012345<br>2000000000002<br>12345789012345<br>2000000000002<br>12345789012345<br>2000000000002<br>12345789012345<br>200000000002<br>12345789012345<br>200000000002<br>12345789012345<br>200000000002<br>12345789012345<br>200000000002<br>12345789012345<br>2000000000002<br>12345789012345<br>200000000002<br>200000000002<br>2000000000 | 500001<br>500002<br>500009<br>500010<br>くー2                                                                                    | 第73<br>第22<br>第22<br>第23<br>第23<br>第23<br>第23<br>第23<br>第2                                                                                                    | 105005%(A18(株<br>105025%(A18(株<br>105025%(A18(株<br>105025%(A18(株<br>105025%(A18(株<br>105025%(A18(株<br>105025%(A18(株<br>105025%(A18(株<br>105025%(A18(株<br>112)<br>112)<br>112<br>112<br>使権の状態<br>1)内は債権の状態                                                                                                    | 2015/11/01 160334<br>2015/11/01 160334<br>2015/11/04<br>2015/11/04<br>2015/11/04<br>2015/11/04<br>2015/11/04<br>2015/11/04<br>2015/11/04                           | 250.000<br>250.000<br>250.000<br>10.000.000<br>20.000.000<br>≪7.0 % % % %<br>10ペ27.%                         | <ul> <li>⑨希望日</li> <li>⑩債権金額(円)</li> <li>⑪申込金額(円)</li> <li>を入力してください。</li> </ul> ☆ 検索ボタンをクリックしてください。 照会可能期間                                                                                                    |

|  | しいは慣権の状態説明                                                                                                    |                                   |
|--|----------------------------------------------------------------------------------------------------|-----------------------------------|
|  | 申込済<br>【融資申込を実施した債権に対し、金融機関での審査が完<br>了していない状態】                                                                                | 申込完了後から92 日後(暦上日)まで可能             |
|  | 譲渡手続中<br>【金融機関の承諾が完了し、譲渡が確定するまでの状態】<br>案内済<br>【金融機関の審査が完了している状態。または、譲渡確定<br>後の5営業日以内、かつ、支払期日の3営業日前までの譲<br>渡取消を行った状態(返却譲渡は除く)】 | ・金融機関の手続き完了後から 92 日後(暦上日)<br>まで可能 |
|  | 譲渡済<br>【融資申込した債権の譲渡が完了した状態】                                                                                                   | 譲渡確定後から92 日後(暦上日)まで可能             |

# ●入力項目一覧表

◆申込人情報(譲渡人)

| No | 項目名   | 属性(桁数)  | 必須<br>任意 | 内容・入力例        |
|----|-------|---------|----------|---------------|
| 1  | 支店コード | 半角数字(3) | 必須       | 入力例=「123」     |
| 2  | 口座種別  | —       | 必須       | ラジオボタンにて選択する。 |
| 3  | 口座番号  | 半角数字(7) | 必須       | 入力例=「1234567」 |

## ➡申込情報検索条件

| Νο                       | 項目名           | 属性(桁数)       | 必須<br>任意 | 内容·入力例                                                |
|--------------------------|---------------|--------------|----------|-------------------------------------------------------|
| 4                        | 申込番号          | 半角数字(13)     | 任意       | 入力例=「1234567890123」                                   |
| 5                        | 記録番号          | 半角英数字(20)    | 任意       | 入力例=「ABC45678901234567890」<br>英字については大文字のみ入力可能。       |
| 6                        | 申込区分          | —            | 任意       | チェックボックスにて選択する。                                       |
| $\overline{\mathcal{O}}$ | 申込受付ステータ<br>ス | _            | 任意       | チェックボックスにて選択する。                                       |
| 8                        | 申込日           | (YYYY/MM/DD) | 任意       | 入力例=「2011/05/06」                                      |
| 9                        | 希望日           | (YYYY/MM/DD) | 任意       | 入力例=「2011/05/06」                                      |
| 10                       | 債権金額(円)       | 半角数字(10)     | 任意       | 1 円以上、99 億 9999 万 9999 円以下で指定が可能。<br>入力例=「1234567890」 |
| 1                        | 申込金額(円)       | 半角数字(10)     | 任意       | 1 円以上、99 億 9999 万 9999 円以下で指定が可能。<br>入力例=「1234567890」 |